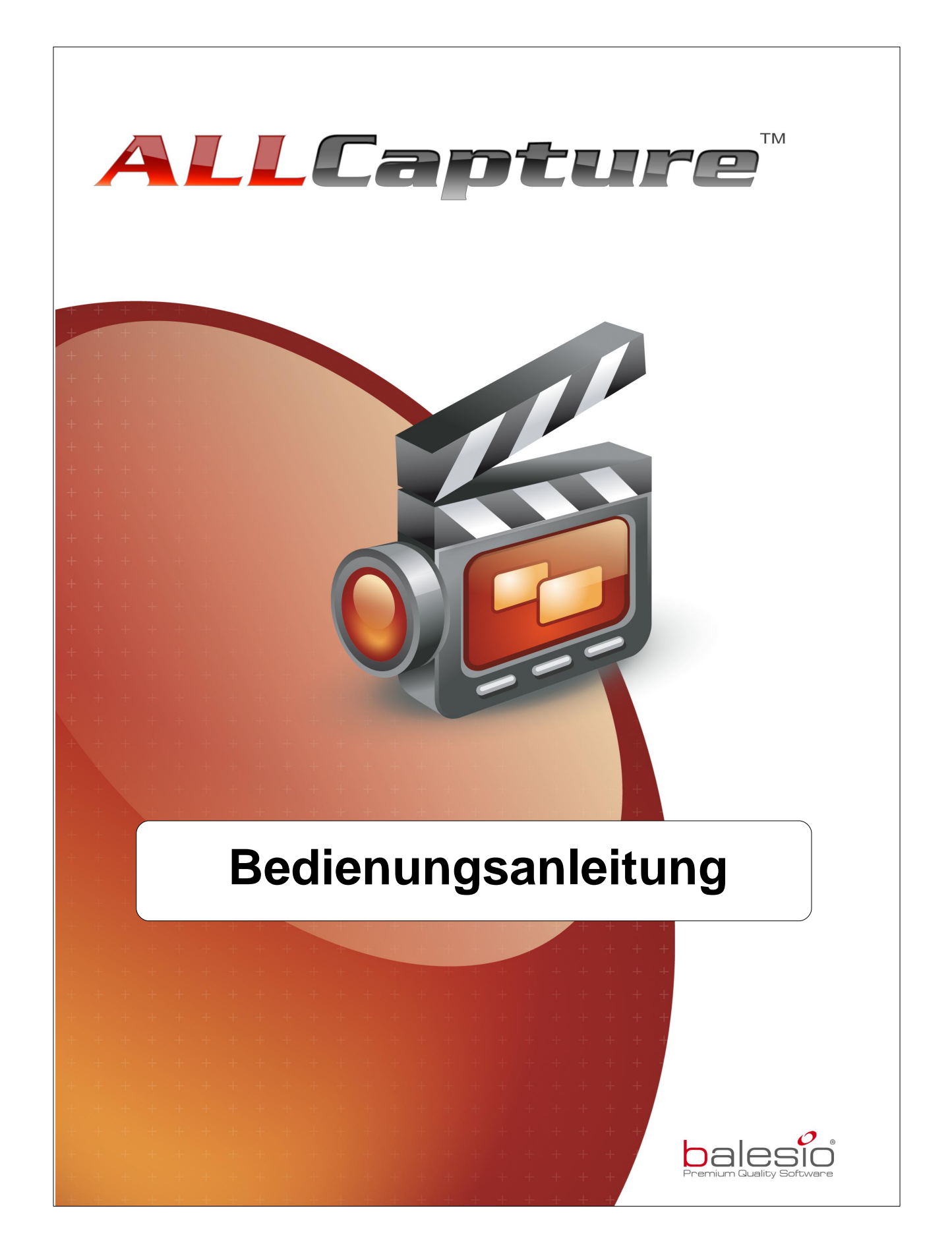

# Inhalt

| 1. Wi  | illkommen bei ALLCapture                            | 6  |
|--------|-----------------------------------------------------|----|
| 2. Eir | nführung in ALLCapture                              | 8  |
| 2.1    | Einführung                                          | 8  |
| 2.2    | Installation                                        | 9  |
| 2.3    | Funktionen                                          | 9  |
| 2.4    | Ausgabeformate                                      | 11 |
| 2.5    | Systemanforderungen                                 | 12 |
| 3. AL  | LCapture Bedienung                                  | 14 |
| 3.1    | Menü Datei                                          | 14 |
| 3.2    | Menü Bearbeiten                                     | 14 |
| 3.3    | Menü Ansicht                                        | 15 |
| 3.4    | Menü Film                                           | 15 |
| 3.5    | Menü Fenster                                        | 16 |
| 3.6    | Menü Extras                                         | 16 |
| 3.7    | Zeitleiste                                          | 18 |
| 3.8    | Symbole in ALLCapture                               | 19 |
| 4. Au  | ıfnahme                                             | 22 |
| 4.1    | Übersicht: Aufnahme                                 | 22 |
| 4.2    | Aufnahmeeinstellungen                               |    |
| 4.3    | Quickstart Anleitung                                | 26 |
| 4.4    | Aufnahme Hot-Keys                                   |    |
| 4.5    | Häufige Probleme                                    | 27 |
| 4.6    | PowerPoint Plug-In                                  | 27 |
| 5. Be  | earbeiten                                           | 29 |
| 5.1    | Übersicht: Bearbeiten                               |    |
| 5.2    | Hinzufügen von Textobjekten                         |    |
|        | Notizen und Sprechblasen                            | 29 |
|        | Text hinzufügen<br>Erscheinungshild der Textobiekte |    |
| 5.3    | Animierte Objekte                                   |    |
| 5.4    | Bilder einfügen                                     |    |
| 5.5    | Sprache und Audio einfügen                          |    |
|        | Audioaufnahmeoptionen                               |    |
|        | Audio hinzufügen                                    |    |
| 5.6    | Timeline Optionen                                   |    |
| 5.7    | Übergangseffekte                                    |    |
| 5.8    | Spotlight Effekt                                    |    |
|        |                                                     |    |

#### ALLCapture - Hilfe Datei

4

| 5.9                                               | Zoom Funktion                                                                                                    | 37                         |
|---------------------------------------------------|----------------------------------------------------------------------------------------------------|----------------------------|
| 5.10                                              | Ebene hinzufügen                                                                                                    | 37                         |
| 6. Ve                                             | röffentlichen 4                                                                                                    | 0                          |
| 6.1                                               | Übersicht4                                                                                                    | 40                         |
| 6.2                                               | Öffnen eines vorhandenen Projekts                                                                                                    | 40                         |
| 6.3                                               | Flash / EXE Export                                                                                                    | 40                         |
| 6.4                                               | ASF Export                                                                                                    | 42                         |
| 6.5                                               | MPEG Export                                                                                                    | 43                         |
| 6.6                                               | Veröffentlichung einer Demo/Tutorial im Internet                                                                                                    | 45                         |
|                                                   |                                                                                                    |                            |
| 7. Be                                             | stellen und Support 4                                                                                                    | 8                          |
| <b>7. Be</b><br>7.1                               | stellen und Support       4         Bestellinformationen       4                                                                                                    | <b>8</b><br>48             |
| <b>7. Be</b><br>7.1<br>7.2                        | stellen und Support       4         Bestellinformationen       4         Technischer Support       4                                                                                                    | 48<br>48<br>48             |
| 7. Be<br>7.1<br>7.2<br>8. Ko                      | stellen und Support       4         Bestellinformationen       4         Technischer Support       4         ntaktieren Sie uns       5                                                                                        | 48<br>48<br>48<br>50       |
| 7. Be<br>7.1<br>7.2<br>8. Ko<br>8.1               | stellen und Support       4         Bestellinformationen       4         Technischer Support       4         ntaktieren Sie uns       5         Über uns       5                                                               | 48<br>48<br>50             |
| 7. Be<br>7.1<br>7.2<br>8. Ko<br>8.1<br>8.2        | stellen und Support       4         Bestellinformationen       4         Technischer Support       4         ntaktieren Sie uns       5         Über uns       5         Verkauf       5                                       | 8<br>48<br>48<br>50<br>50  |
| 7. Be<br>7.1<br>7.2<br>8. Ko<br>8.1<br>8.2<br>8.3 | stellen und Support       4         Bestellinformationen       4         Technischer Support       4         ntaktieren Sie uns       5         Über uns       5         Verkauf       5         ALLCapture - Webseite       5 | 48<br>48<br>50<br>50<br>50 |

**ALLCapture** 

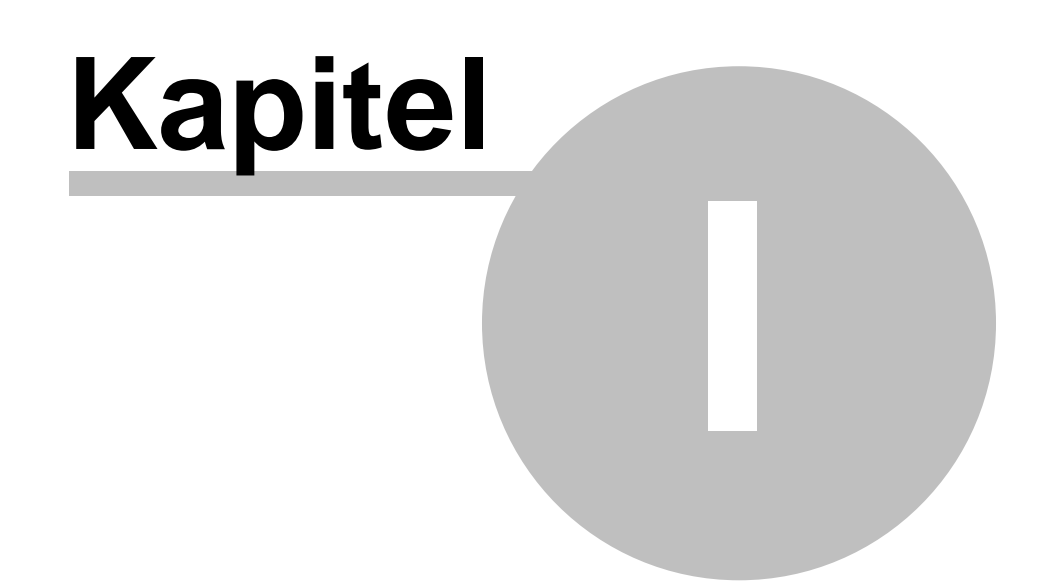

6

# 1 Willkommen bei ALLCapture

#### Willkommen bei ALLCapture™

ALLCapture, ein sehr effizientes und anwenderfreundliches Tool, nimmt Ihre Bildschirmaktivitäten in Echtzeit auf und erstellt in kürzester Zeit Online-Demos und Videos. Es sind hierfür keinerlei Programmierkenntnisse erforderlich.

Erstellen Sie eigene Demos und Videos in den folgenden Ausgabeformaten:

Flash DemosEXE Dateien

- MPEG Format für DVD, SVCD, VCD und ohne Auflösungsanpassung.
- ASF Windows Media Player Format

Die Dateigröße der erstellten Demos und Videos ist sehr gering, so dass diese sehr schnell geladen werden können. Die extrem kleinen Dateien sind ideal für den E-Mail-Versand oder können ganz einfach online gestellt werden.

**ALLCapture** 

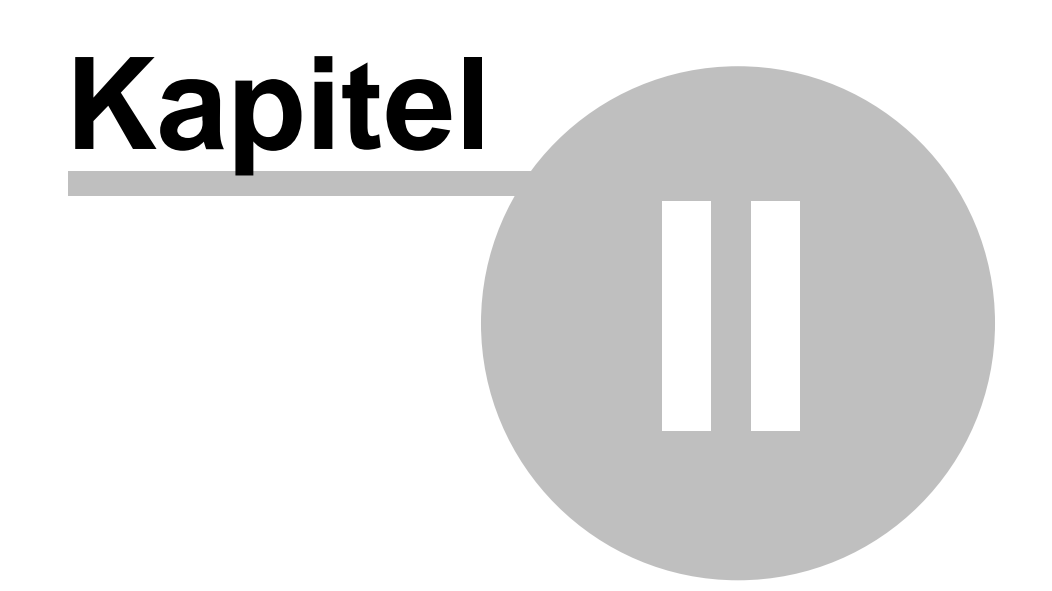

# 2 Einführung in ALLCapture

## Einführung

8

In diesem Kapitel finden Sie alle Informationen zur ALLCapture™ Installation, Systemanforderungen, Funktionen und den verschiedenen Ausgabeformaten.

- Einführung
- Installation
- Funktionen
- Ausgabeformate
- Systemanforderungen

# 2.1 Einführung

#### Einführung in ALLCapture™

Nehmen Sie Ihre Bildschirmaktivitäten auf und erstellen Sie Online-Videos

#### In 3 Schritten zusammengefasst:

#### Schritt 1: Aufnahme

Mit ALLCapture<sup>™</sup> können Sie alle Aktivitäten auf Ihrem Bildschirm schnell und einfach aufnehmen. Nach Drücken der Aufnahme-Taste zeichnet ALLCapture alles auf bis Sie den Aufnahmevorgang über das Icon im Infobereich stoppen.

#### Schritt 2: Bearbeiten

Nach der Aufnahme Ihrer Bildschirmaktivitäten oder Anwendungen können Sie den Inhalt Ihrer Aufzeichnungen bearbeiten und Sprechblasen sowie Anmerkungen hinzufügen um die verschiedenen Schritte zu erklären. Es gibt aber noch eine Reihe weiterer Möglichkeiten: Sie können Objekte, wie beispielsweise Eye-Catcher, Spezialeffekte oder Bilder in Ihr Projekt einfügen. Sie können sogar Audio oder gesprochene Kommentare in Ihr Projekt einbauen.

#### Schritt 3: Publizieren / Veröffentlichen

Sie können Ihr Projekt in das gewünschte Ausgabeformat konvertieren. ALLCapture™ unterstützt eine Vielzahl an Formaten, die ideal sind für eine Veröffentlichung Ihres Videos im Internet oder auf DVD.

Für das Erstellen von Demos sind **keinerlei Programmierkenntnisse erforderlich**. Die meisten der Ausgabeformate sind unabhängig vom Betriebssystem und es sind lediglich Standard Plug-Ins notwendig, die bei der Mehrzahl der Browser sowieso bereits enthalten sind, wie beispielsweise das Adobe Flash-Plug-In!

#### Gründe für ALLCapture™

ALLCapture<sup>™</sup> erhöht die Effektivität Ihres Unternehmens, hilft Ihren Mitarbeitern sachkundiger zu werden und ermöglicht es Ihnen, Ihre Kunden zufriedener zu stimmen. Es stellt zudem sicher, dass Ihr Online Support flexibler und leistungsfähiger ist.

In den Bereichen E-Learning, E-Commerce, Training oder Vertrieb: Ohne optimale Informationsversorgung und Support kommt schnell alles zum Erliegen. Online-Kunden möchten verständliche Hinweise, Seminarteilnehmer brauchen strukturierte Trainingsunterlagen und Vertriebsmitarbeiter die neuesten Marketingmethoden und Verkaufsinformationen.

ALLCapture<sup>™</sup> bietet Ihnen die Lösung: Sie können animierte Demos/Tutorials für jeden Bereich einfach und schnell erstellen, bearbeiten, generieren und im Internet verfügbar machen. Eine professionelle Software-Simulation kann mit ALLCapture in kürzester Zeit erstellt werden. So werden Sie Ihre Produkte viel effektiver vermarkten und gleichzeitig Ihre Verkäufe steigern. Der besondere Vorteil von ALLCapture<sup>™</sup> und <u>TurboDemo<sup>™</sup></u>, im

9

Vergleich zu Kommunikationskanälen wie Call Center oder Korrespondenzen über E-Mail, sind vor allem die niedrigeren Kosten. Zusätzlich werden dank ALLCapture, Ihre Mitarbeiter nicht nur in einer kosteneffektiven und flexiblen Weise, sondern auch schnell und leistungsfähig über das Internet oder das Intranet ausgebildet.

## 2.2 Installation

#### ALLCapture<sup>™</sup> Installation

Installation von ALLCapture<sup>™</sup> von CD-ROM,

- 1. Legen Sie die CD-ROM in Ihr Laufwerk ein.
- Die Autorun Kompatibilität von Windows startet das ALLCapture<sup>™</sup> Setup-Program. Falls die CD nicht automatisch starten sollte, benutzen Sie die Option "Ausführen" in Ihrem Windows Startmenü und geben Sie bitte folgendes ein: D:\CDStart.exe
  - (ersetzen Sie D: durch Ihr CD-ROM Laufwerk)
- 3. Folgen Sie den Anweisungen des Installationsassistenten.
- 4. Lesen Sie die Programmlizenz-Konditionen sehr sorgfältig durch.
- 5. Wählen Sie das Verzeichnis aus, in dem ALLCapture™ installiert werden soll.

Bitte folgen Sie den Anweisungen des Setup-Programmes, welches auf Ihrem Bildschirm angezeigt wird bis Sie folgende Meldung erhalten: "Die Installation ist abgeschlossen".

Installation von ALLCapture™ über eine **Download-Datei**,

- 1. Starten Sie die Installationsdatei z.B. install.exe.
- 2. Lesen Sie die Programmlizenz-Konditionen sehr sorgfältig durch.
- 3. Wählen Sie das Verzeichnis aus, in dem ALLCapture™ installiert werden soll.

Bitte folgen Sie den Anweisungen des Setup-Programmes, welches auf Ihrem Bildschirm angezeigt wird bis Sie folgende Meldung erhalten: "Die Installation ist abgeschlossen".

Einführung / Systemanforderungen / Funktionen

## 2.3 Funktionen

#### Funktionen

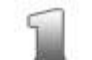

#### Aufnehmen – schnell und einfach

• Beginn der Aufzeichnung mit nur einem Knopfdruck.

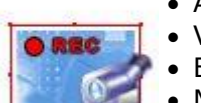

- Aufzeichnungsfenster an die gewünschte Größe anpassbar
  Vollbild- und Multi-Screen-Aufnahme möglich
- Beenden der Aufzeichnung mit nur einem Knopfdruck
- Mauszeiger kann ausgeblendet werden
- Aufnahme von überlappenden Fenstern und Programm-Interaktionen möglich
- PowerPoint Plug-In der Enterprise Version ermöglicht automatisierte PPT-Aufnahmen

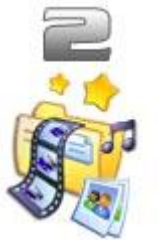

#### **Einfaches und intuitives Bearbeiten**

- Rückgängig & Wiederholen (Undo/Redo) Funktion
- Größe des Vorschaufensters kann benutzerspezifisch eingestellt werden
- Mauszeiger kann ausgeblendet werden
- Hinzufügen, Einfügen, Entfernen und Kopieren von Frames
- Hinzufügen von Audio, Bilder und animierten Effekten
- Dauer des Projekts kann für längere Erklärungen verlängert werden
- Vorschau um Effekte in Echtzeit zu bearbeiten
- Anpassbare Audio-Qualität

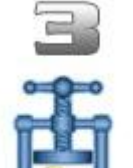

- Kleine und schnelle Demos
- Herausragende Komprimierung der Demos durch programmeigene Komprimierungstechnologie
- Schnelles Starten der Demos durch den Einsatz der Streaming-Technologie
- Ideal für den E-Mail-Versand
- Ideal für die Integration in Webseiten

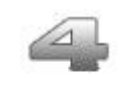

#### Spezialeffekte

- Animierte Objekte und Sprechblasen
- Zahlreiche Effekte, z.B. Gummiband-Effekt
- Schriftgröße und andere Textformatierungen individuell einstellbar
- Zahlreiche Folienübergänge für attraktivere Demos
- Rich Text Editor Bilder zu Sprechblasen hinzufügen
- Anzeigedauer von Objekten individuell einstellbar
- Spotlight-Effekt um Teile Ihres Videos besonders hervorzuheben
- Zoom Funktion in der Enterprise Version

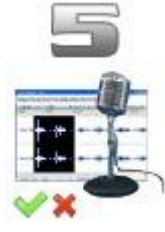

#### Audio, Sound

- Aufnehmen + Bearbeiten von Audio
- Import von WAV Dateien
- Audio der gesamten Zeitleiste auf ein Mal hinzufügen
- Verschiedene Audio-Spuren für Hintergrundmusik und gesprochene Kommentare
- Hinzufügen und Löschen von Audio
- Lautstärke der eingefügten Dateien anpassbar z.B. für Hintergrundmusik und Autorenkommentaren

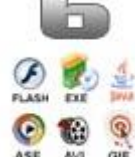

9

#### Export Optionen

- Flash Demo (SWF-Format)
- ASF-Format für Windows Media Player
- MPEG für DVD, SVCD, VCD und ohne Auflösungsanpassung
- ausführbare Demo (**EXE**-Datei)
- Abspiel-Geschwindigkeit erhöhbar
- Skalieren der Abspielauflösung für z.B. iPod

#### Zusätzliche Optionen

- Hinzufügen von Autorenkommentaren zu Flash Demos
- Schnelles Laden, Speichern und Kompilieren

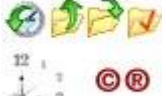

 Zusatz-Tool: PanelStudio um eigene Flash-Navigationsleisten zu erstellen

10

#### 2.4 Ausgabeformate

#### Warum verschiedene Ausgabeformate verwenden?

Wird ein Video oder eine Demo versendet, ist es wichtig, die Systemvoraussetzungen des Endbenutzers zu beachten, damit dieser die Demo ansehen kann. Der Endbenutzer hat unter Umständen:

• ein anderes Betriebssystem als das bei der Erstellung verwendete (MS Windows, Mac, Linux etc...)

• einen anderen Internet Browser (keinen Internet Browser, Netscape Navigator, MS-Internet Explorer etc...)

eine lange Abspielzeit (einminütige Demo, einstündige oder sogar längere Anleitung)

ALLCapture ermöglicht es Ihnen, Flash-, Exe-, ASF und MPEG-Demos / Anleitungen zu erstellen.

Im Folgenden sind die Vorteile (+) und Nachteile (-) dieser Formate aufgelistet:

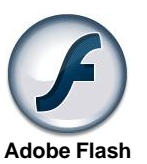

#### Flash-Demo (\*.SWF)

- + Die durchschnittliche Größe einer Demo / Anleitung von 1 Minute Länge ist 300 - 550 KB.
- + Das Flash-Plug-In hat eine kleine Dateigröße und kann schnell aus dem Internet heruntergeladen werden.
- + Das Flash-Plug-In ist ein Standard-Plug-In.
- + Audio und Sound sind besser komprimiert.
- + Auf verschiedenen Plattformen einsetzbar (MS Windows 95 und höher, Macintosh, Unix, Pocket PC, Linux).
- Flash Demos / Anleitungen sind auf 16000 Macromedia/ADOBE Flash Frames beschränkt.
- Zum Abspielen ist ein Internet-Browser erforderlich.
- Dateigröße der Demo, bzw. Videos kann größer ausfallen als bei einer entsprechenden .ASF Demo / Anleitung.

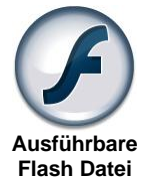

Windows Media

Player

#### **Exe-Demo/Tutorial**

- + Es ist kein Internet-Browser erforderlich.
- + Plattformen (MS Windows 95 oder höher).
- Exe-Dateien sind bei Mail-Servern aufgrund der Firewall-Beschränkungen unerwünscht.
- Exe-Dateien vergrößern die Demos / Anleitungen um 1000 KB.
- Flash Demos / Anleitungen sind auf 16000 Macromedia/ADOBE Flash Frames beschränkt.

#### **ASF Windows Media Player Format**

- + Hohe Komprimierung
- + Kleine Dateien
- + Windows Standard-Format
- + Keine Einschränkung der Aufnahmedauer
- + Sound wird mit eingefügt
- + Streamingfähig
- Windows Media Player 7 erforderlich
- Nicht unbedingt betriebsystemunabhängig
- Auf 256 Farben beschränkt

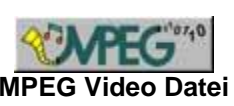

- **Export as MPEG Video File Format**
- + Automatische Erstellung von entsprechenden Dateien für Publikation auf DVD, VCD und SVCD MPEG Video Datei + Bitrate und Qualität einstellbar
  - Format
- Copyright © 1998-2007 by balesio GmbH & Co. KG All rights reserved.

#### ALLCapture - Hilfe Datei

- + Keine speziellen Plug-Ins erforderlich
- + Betriebsystemunabhängig
- Dateigröße möglicherweise zu groß für Internet-Publikation

## 2.5 Systemanforderungen

#### Systemanforderungen

#### Mindestanforderungen der ALLCapture™ Benutzeroberfläche:

- PC mit Microsoft Windows (98 bzw. höher) und 1.2 GHz CPU
- 50 MB freier Festplattenspeicher + Speicherplatz f
  ür die Projekte
- 256 MB RAM (mehr Arbeitsspeicher verbessert die Leistung)
- Windows Media Player 9 oder höher für die Erstellung von ASF Demos / Videos

Endbenutzer-Systemvoraussetzungen für Flash Demos/Anleitungen:

- Internet Browser (Microsoft-Internet Explorer, Netscape Navigator, ...)
- Macromedia/Adobe Flash-Plug-In um die Demos anzuzeigen
- Demos oder Videos f
  ür Microsoft Windows (95 oder h
  öher), Macintosh, UNIX, Linux und Pocket PC's

Endbenutzer-Systemvoraussetzungen für EXE Demos/Tutorials:

• Microsoft-Windows (95 oder höher)

#### Endbenutzer-Systemvoraussetzungen für ASF Videos:

• Windows Media Player Version 7

#### Endbenutzer-Systemvoraussetzungen für MPEG Videos:

 entsprechender Player für MPEG Dateien, wie beispielsweise Windows Media Player oder Quick Time

Einführung Installation

Copyright © 1998-2007 by balesio GmbH & Co. KG - All rights reserved.

12

ALLCapture

# Kapitel

# 3 ALLCapture Bedienung

#### Menüs und Schaltflächen

Im Folgenden werden die verschiedenen ALLCapture™ Menüs sowie die Schaltflächen der Werkzeugleiste erklärt:

Menü Datei

14

- Menü Bearbeiten
- Menü Ansicht
- Menü Film
- Menü Fenster
- Menü Extras
- Schaltflächen und Werkzeugleisten Symbole

#### 3.1 Menü Datei

#### Menü Datei

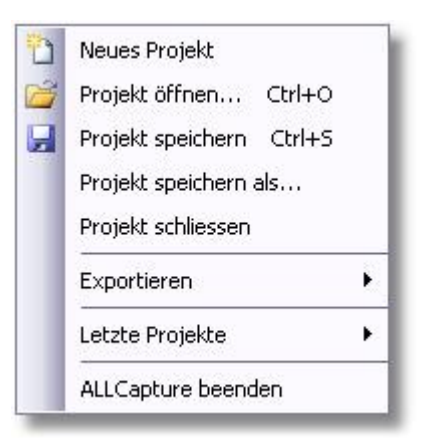

- Über das Menü Datei ist generell der Umgang mit den verschiedenen Dateien geregelt; das Öffnen, Schließen und Speichern der Projekte sowie das Generieren der verschiedenen Formate die von ALLCapture<sup>™</sup> unterstützt werden.
- Die Option "Export" zeigt die Auswahl an Ausgabeformaten an.
- Die zuletzt geöffneten Projekte werden in einer Liste "letzte Projekte" angezeigt

Mehr Informationen zu den Ausgabeformaten

# 3.2 Menü Bearbeiten

#### Menü Bearbeiten

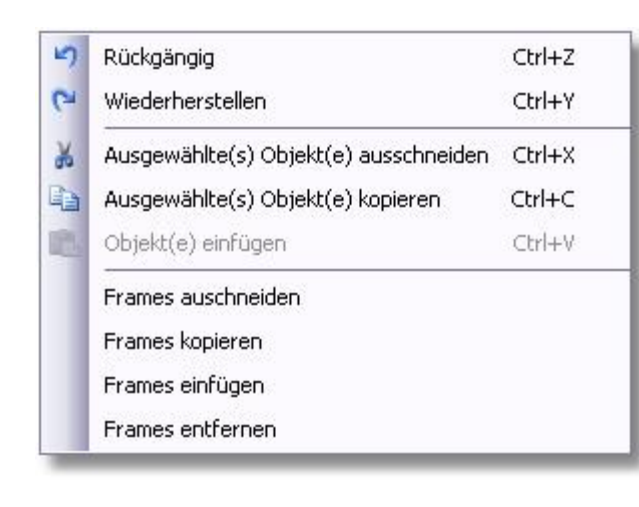

- Über Bearbeiten können Sie, wie auch von anderen Programmen gewohnt, Objekte kopieren, ausschneiden, löschen oder Aktionen rückgängig machen sowie wiederherstellen.
- Um Objekte zu entfernen, markieren Sie das zu löschende Objekt und drücken Sie die Entf-Taste.
- Frames können neben Projekt-intern auch Projekt-übergreifend kopiert werden. Um die Frames in die Zwischenablage zu bekommen muss entweder "Frames kopieren" oder "Frames ausschneiden" für die zuvor markierten Frames gewählt werden. Aber Achtung: Frames können nur in

Projekte kopiert werden deren Auflösung in der Höhe und Breite gleich oder größer sind. Ein automatisches Anpassen ist nicht möglich.

• Frames entfernen ist nach dem Selektieren der Frames möglich.

### 3.3 Menü Ansicht

#### Menü Ansicht

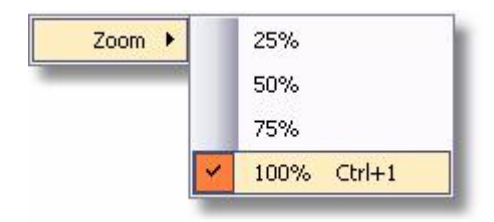

Über dieses Menü können Sie den Vorschaubereich in der Größe anpassen.

 Das Verändern der Größe kann zu einer undeutlichen Anzeige des Projektes führen. Sie können die Vorschauqualität erhöhen, indem Sie die Funktion "High Quality Zoom Darstellung" über das Menü Extras aktivieren.

#### 3.4 Menü Film

#### Menü Film

Leere(n) Frame(s) hinzufügen

Leere(n) Frame(s) einfügen

Farbigen Frame hinzufügen

Farbigen Frame einfügen

Frames aufnehmen und hinzufügen

Frames aufnehmen und einfügen

- Durch Hinzufügen und Einfügen leerer Frames können Sie die Dauer Ihres Projektes verlängern. " Leere Frames hinzufügen" fügt leere Frames ans Ende Ihres Projektes hinzu. Über "Leere Frames einfügen" können Sie ein Duplikat des derzeitig markierten Frame in Ihr Projekt einfügen und somit die Darstellung des Frames verlängern. Dies ist nützlich um die Zeit für Sprechblasen oder Erklärungen zu verlängern.
- Um Kapitel abzutrennen ist es eventuell nützlich einen **farbigen Frame einzufügen**, um einen klaren Schnitt zu machen. Über diese Frames kann dann aus- und eingeblendet werden. Über Extras -Optionen kann eine Standardfarbe definiert werden.
- Mit Aufnehmen & Frames hinzufügen startet der Aufnahme-Modus und es werden die aufgenommenen Frames an das Ende des Projektes hinzugefügt. Mit Aufnehmen & Frames einfügen startet der Aufnahme-Modus und es werden Frames an der aktuellen Position Ihres Abspielkopfes eingefügt.

15

## 3.5 Menü Fenster

16

#### Menü Fenster

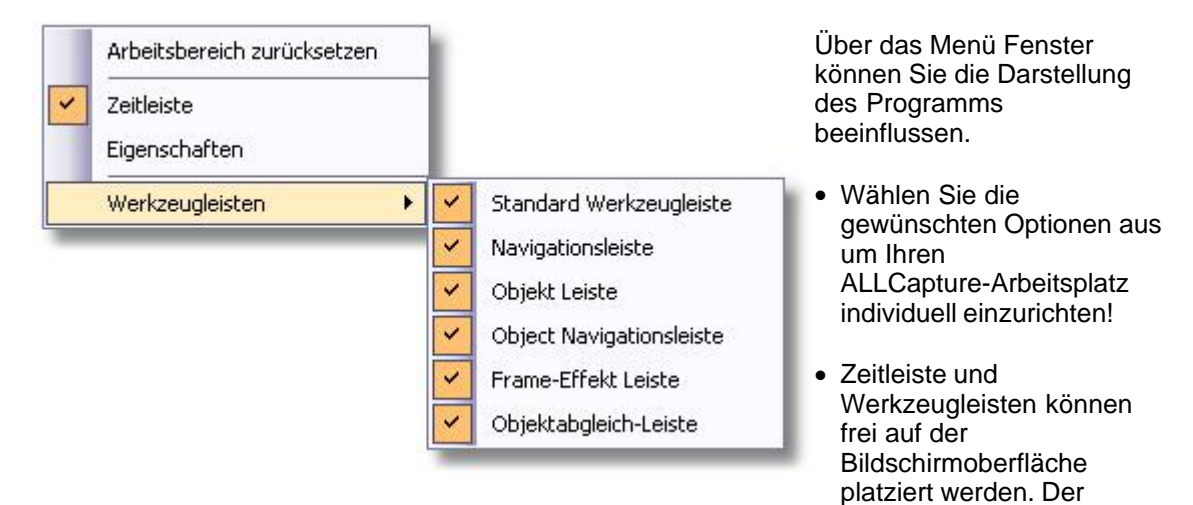

3.6 Menü Extras

#### Menü Extras

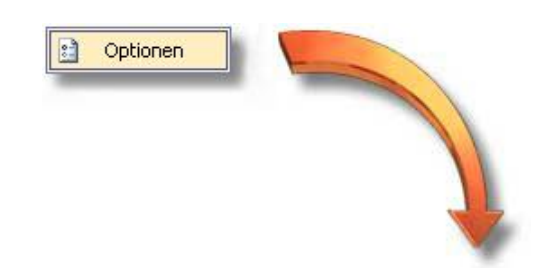

Das Menü Extras bietet Einstellungen, die für alle Projekte zutreffen.

Punkt "Arbeitsbereich zurücksetzen" stellt die ursprüngliche Darstellung

wieder her.

17

| Einstellungen Objekt erzeugen Speichernutzung<br>Rendering:<br>High-quality Zoom Darstellung<br>(Diese Einstellung verlangsamt eventuell die Bilddarstellung)<br>Standard Frame Farbe<br>Standern | <ul> <li>"Einstellungen" :</li> <li>Die Option "High-Quality<br/>Zoom Darstellung" bietet<br/>Ihnen die Wahl wie der<br/>Vorschaubereich dargestellt<br/>werden soll.</li> <li>Über Standard Frame Farbe<br/>kann die eine Farbe definiert<br/>werden, die für Frames<br/>verwendet wird, welche über<br/>das Menü Film -&gt; Farbigen<br/>Frame hinzufügen/einfügen<br/>dem Projekt hinzugefügt<br/>werden können.</li> </ul> |
|----------------------------------------------------------------------------------------------------|----------------------------------------------------------------------------------------------------|
| <u> OK</u> <u>Abbrechen</u>                                                                                                    |                                                                                                    |

| ptionen                      |                     |           |
|------------------------------|---------------------|-----------|
| Einstellungen Objekt erzeuge | n Speichernutzun    | g         |
| Zielebene:                   | bene für jedes neu  | e Objekt  |
| Standard Zeit (Sekunden):    | lle Objekte benutze |           |
| l²                           | nzeln festlegen     |           |
| Bilder                       | 5                   | 1         |
| Notizen:                     | 3                   | 1         |
| Sprechblasen:                | 3                   | -         |
| Gummiband:                   | 2                   | -         |
| Spotlight Effekte            | 4                   | -         |
| Zoom Effekt                  | 4                   | ]         |
|                              | <u>0</u> K          | Abbrechen |

# "Objekt erzeugen" :

- Die Option "Ziel-Ebene" erstellt eine neue Ebene für jedes neue Objekt, welches zum Projekt hinzugefügt wird.
- Die "Standard Zeit" ermöglicht das Festlegen einer Zeitspanne für die Objekte, die eingefügt werden. Sie können dabei auch wählen, ob die Anzeigezeit für alle Objekte gleich oder für die einzelnen Objekte individuell festgelegt werden soll.

| instellungen Objekt erzeugen Speichernutzung                                                                                                    |                                                                                                    |
|----------------------------------------------------------------------------------------------------|----------------------------------------------------------------------------------------------------|
|                                                                                                    | "Speichernutzung" :                                                                                                    |
| <ul> <li>Speicherauslagerung aktivieren</li> <li>Auf Festplatte auslagern wenn Speichernutzung größer als:</li> <li>300 MB</li> <li>Ordner für temporäre Datei:</li> <li>D:\Temp</li> <li>ändern</li> </ul> | Hier kann eingestellt werden, of<br>und wie groß die<br>Speichernutzung auf die<br>Festplatte ausgelagert werden<br>soll.<br>Es wird empfohlen den<br>Speicherort für die temporäre<br>Datei auf einer eigenen<br>Festplatte, wenn vorhanden,<br>festzulegen. Dies beschleunigt<br>die Lade- und Arbeitszeit.<br>Änderungen in diesem<br>Fenster werden erst nach<br>einem Neustart der Software<br>wirksam. |

## 3.7 Zeitleiste

#### Zeitleiste

# - Die Zeitleiste finden Sie in der Online-Hilfe des Programms als DEMO erklärt -

Bitte führen Sie Ihren Mauszeiger über die farblich gekennzeichneten Bereiche um eine ausführliche Erklärung der Funktionsweise zu erhalten.

ALLCapture Bedienung

| 1 | 9 |
|---|---|
|   | J |

| la 🔒                    | 15  | , , , , , , , , , , , , , , , , , , , | 16s        | 1 <sup>7</sup> s                                | 18s  | 19s      | 20s    | 215 2    |
|-------------------------|-----|---------------------------------------|------------|-------------------------------------------------|------|----------|--------|----------|
| 🕬 Film 🔹                | 00  | •• •                                  |            |                                                 | 00   |          | 000000 | 00000000 |
| 🖔 Mauszeiger 🔹 🔹        |     | <b>→</b>                              | <b>,</b> → |                                                 | →>>  | <b>→</b> | ······ |          |
| 🗢 🗁 Objekte 🔹 🔹 🔹       |     |                                       |            |                                                 |      |          |        |          |
| 🐠 Audio 🔹 🔹             |     |                                       |            |                                                 |      |          |        |          |
| 🔘 Animierte Obj 🔹 🔹     |     |                                       |            |                                                 |      |          |        |          |
| 🛃 Notizen/Sprec 🔹 🔹     |     |                                       |            | Balloon:                                        | 2.7s | ▶        |        |          |
| 🌄 Spotlight Effekte 🔹 🔹 |     |                                       | (V.        |                                                 |      |          |        |          |
| 🔜 Bilder 🔹 🔹            |     |                                       |            |                                                 |      |          |        |          |
| 🎦 Neue Ebene 1 🔹 🔹      |     |                                       |            |                                                 |      |          |        | ~        |
| Ð 🖸 – 🗍                 | 170 | 10 fps 16.                            | .9s <      | and the Bookshamed States and the States in the |      | Lood .   |        | >        |

Dieses sind Anzeigen für Objekte, die zu einem Projekt hinzugefügt worden sind. Die Objekte können so zur besseren Übersicht auf andere Objektebenen Verschoben werden. Wenn man auf ein Objekt in der Zeitleiste oder im Vorschaufenster klickt wird das Objekt in der Zeitleiste gelb und man kann es in der Länge (Zeit) anpassen. Bitte beachten Sie beim Einfügen von Objekten dass der Benutzer später die Zeit haben sollte Ihre Hinweise aufzunehmen.

# 3.8 Symbole in ALLCapture

#### Symbole in ALLCapture

Beschreibung von links nach rechts

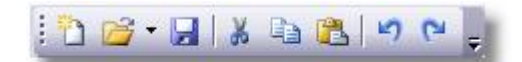

- Neues Projekt
- Bestehendes Projekt öffnen
- Aktuelles Projekt speichern
- -----
- Markiertes Objekt ausschneiden
- Markiertes Objekt kopieren
- Objekt aus Speicher einfügen
- Dückgöngig Funktion (Unde
- Rückgängig Funktion (Undo)
   Wiederberstellen Funktion (Ped
- Wiederherstellen Funktion (Redo)

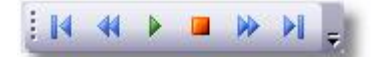

- Abspielkopf an den Anfang der Zeitleiste setzen
- Abspielkopf zum vorherigen Frame bewegen
- Abspielen des Projektes ab der aktuellen Position des Abspielkopfes
- Abspielen des Projektes an der aktuellen Position stoppen
- Abspielkopf um einen Frame nach vorne bewegen
- Abspielkopf an das Ende der Zeitleiste setzen

# 🗄 🖬 🏷 🦏 🍆 🗐 🏌 🏷 🎦

- Ein Bild zur aktuellen Position des Abspielkopfes hinzufügen
- Anmerkung zur aktuellen Position hinzufügen
- Sprechblase zur aktuellen Position hinzufügen
- Gummiband-Objekt zur aktuellen Position hinzufügen
- -----
- Audio zur aktuellen Position hinzufügen
- Rechteckigen Spotlight-Ausschnitt zur aktuellen Position hinzufügen
- Ovalen Spotlight-Ausschnitt zur aktuellen Position hinzufügen
- Zoom Objekt zum Einzoomen von Bildschirmausschnitten

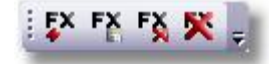

- Frame-Effekt an aktueller Position des Abspielkopfes einfügen
- Einstellungen/Eigenschaften des markierten Effekts ändern
- Zurücksetzen der Effekteinstellungen bei Effekten mit mehreren Optionen
- Entfernen des markierten Frame-Effekts

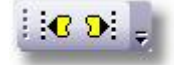

- Beginn des markierten Objektes an den Positionsmarker setzen
- Ende des markierten Objektes an den Positionsmarker setzen

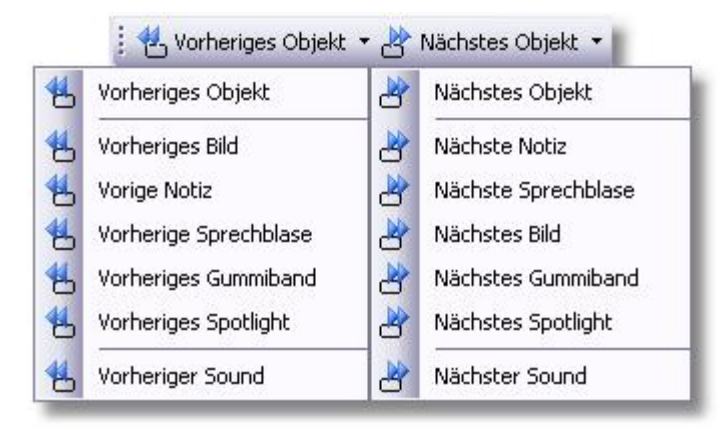

• Abspielkopf zum nächsten Objekt bewegen bzw. zu den verschiedenen möglichen Objektarten

**ALLCapture** 

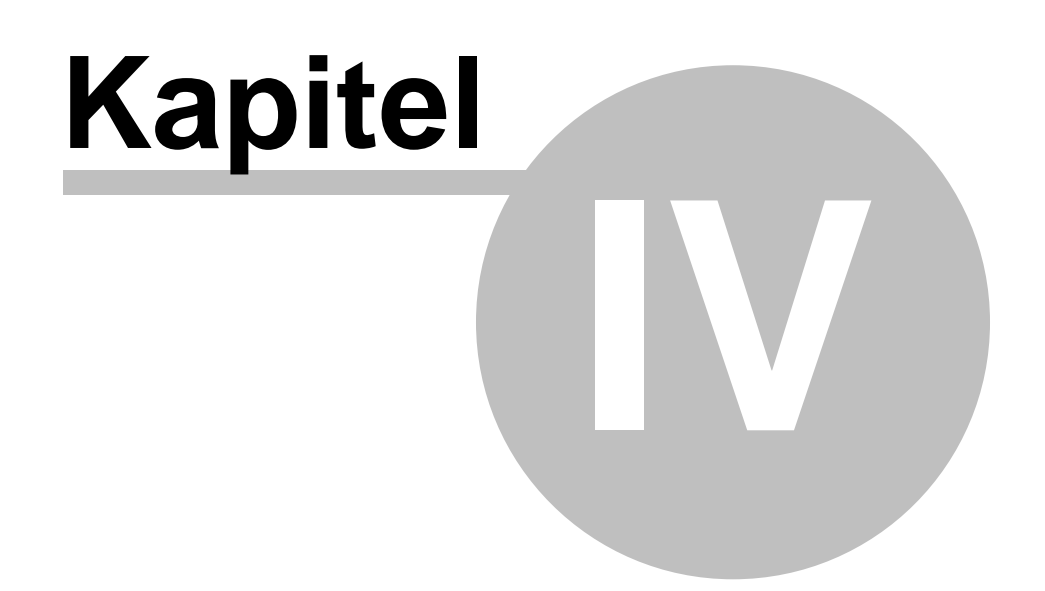

# 4 Aufnahme

## 4.1 Übersicht: Aufnahme

#### Überblick: Aufnahme

Abfilmen oder Aufnehmen des Bildschirms bzw. der Bildschirmaktivitäten ist der erste Schritt in ALLCapture<sup>™</sup>. Die gewählte Größe oder Auflösung für das Aufnahmefenster entspricht der Auflösung der fertigen Demo, ggf. plus die Größe der gewählten Navigationsleiste. Die Auflösung des Aufnahmefensters ist manuell einstellbar oder kann aus drei vorgegebenen Größen ausgewählt werden. Auch kann die Auflösung der Anwendung oder die Anwendung der Auflösung angepasst werden. siehe Hot-Keys

In wieweit Ihr Arbeitsspeicher beansprucht wird, hängt vom aufzuzeichnenden Inhalt ab. Wenn Sie eine Anwendung aufnehmen, deren Benutzeroberflächen-Darstellung sich nicht stark verändert, wird wenig Arbeitsspeicher beansprucht und das erstellte Projekt wird, dank der programmeigenen Komprimierungstechnologie, extrem klein. Wenn Sie Videos abfilmen oder Anwendungen mit sich schnell verändernden Oberflächen aufnehmen, steigt die Belastung des Arbeitsspeichers dementsprechend. ALLCapture überprüft den Inhalt des Aufnahmebereichs mit dem Image des vorhergehenden aufgenommenen Frame und speichert den Unterschied im Arbeitsspeicher. Je nach gewählter Bildrate, werden so bei einer Aufnahme von Video mit 15 Bildern pro Sekunde bis zu 15 Vollbilder pro Sekunde im Arbeitsspeicher abgelegt, da kein Bereich vom vorherigen Frame übernommen werden kann. Bei einer Aufzeichnung von Software-Anwendungen wird daher weniger Arbeitsspeicher benötigt.

Bei der Aufnahme von Videos wird aufgrund der hohen Datenmenge dringend empfohlen, den Speicher ab einer bestimmten Größe auf die Festplatte auszulagern, um Probleme wegen Speichermangels zu verhindern. Siehe hierzu Menü Extras

# 4.2 Aufnahmeeinstellungen

#### Aufnahmeeinstellungen

Mit den Aufnahmeeinstellungen können Sie Ihren Aufnahmeprozess individuell einstellen

23

| )ie empfohlene A                                                                                                    | uflösung ist ''640                                                                                                    | × 480''                                                                  |                                          | -                            |   | Aufnal<br>könne                                                                                                    |
|----------------------------------------------------------------------------------------------------|----------------------------------------------------------------------------------------------------|--------------------------------------------------------------------------|------------------------------------------|------------------------------|---|----------------------------------------------------------------------------------------------------|
| Venn Sie diese A<br>verden die Datei<br>wwender mit kle                                                                                                    | uflösung für Ihre<br>en kleiner und Sie<br>nen Monitoren die                                                                                                    | Demos/Tutorials v<br>gehen somit sich<br>e Demos anschau                 | verwen<br>er, daß<br>Ien kön             | den,<br>auch<br>inen!        |   | Ihres E<br>Reihe<br>Auflös                                                                                                    |
| Standard Gröl                                                                                                    | len                                                                                                    |                                                                          |                                          |                              |   | die Au<br>aufzuz                                                                                                    |
| 640 x 480                                                                                                    | 800 x 600                                                                                                    | 1024 x 768                                                               |                                          | Vollbild                     |   | nicht k<br>Anwer<br>das ro                                                                                                    |
| Aufnahmegröße                                                                                                    | definieren                                                                                                    |                                                                          |                                          |                              |   | daran                                                                                                    |
| -<br>Breite:                                                                                                    | 800 1                                                                                                    | (32 1280)                                                                |                                          |                              |   | anzup                                                                                                    |
| Usha                                                                                                    |                                                                                                    | (22 000)                                                                 |                                          |                              |   |                                                                                                    |
| Hohe                                                                                                    | 1000 🖃                                                                                                    | (32 800)                                                                 |                                          |                              |   |                                                                                                    |
| 'ösung Bildrate                                                                                                    | ≳ Sound  i                                                                                                    | a Mauszeiger                                                             | Limit                                    | Extra                        |   | Über "                                                                                                    |
| lösung Bildrate<br>litte definieren Si<br>LLCapture den /<br>lufnehmen soll!<br>Bildrate der Aufn                                                                                | & Sound   1<br>e über "Frames p<br>Aufnahmebereich                                                                                                    | Mauszeiger<br>roSekunde'', wie<br>ihresBildschirms                       | Limit<br>oft pro<br>analysie             | Extra<br>Sekunde<br>eren und | ; | Über "<br>Anzah<br>Frame<br>In uns<br>Frame<br>ausge<br>rechts<br>Bereic<br>wievie                                                                                                 |
| lösung Bildrate<br>litte definieren Si<br>LLCapture den /<br>Jufnehmen soll!<br>Bildrate der Aufn<br>rames pro Sekui                                                             | & Sound   1<br>e über "Frames p<br>Aufnahmebereich<br>ahme definieren −<br>nde:                                                                                                    | ือ้ Mauszeiger  <br>roSekunde'', wie<br>ihresBildschirms                 | Limit<br>oft pro<br>analysie             | Extra<br>Sekunde<br>eren und |   | Über "<br>Anzah<br>Frame<br>In uns<br>Frame<br>ausge<br>rechts<br>Bereic<br>wievie<br>das Co                                                                                       |
| lösung Bildrate<br>litte definieren Si<br>LLCapture den A<br>ufnehmen soll!<br>Bildrate der Aufn<br>irames pro Sekur<br>12(*                                                     | Image: Sound in the sound in the sound i | Mauszeiger<br>ro Sekunde'', wie<br>ihres Bildschirms<br>max. Bildrate    | Limit<br>oft pro<br>analysie<br>aktualis | Extra<br>Sekunde<br>eren und |   | Über "<br>Anzah<br>Frame<br>In uns<br>Frame<br>ausge<br>rechts<br>Bereic<br>wievie<br>das Co<br>im Spe<br>Wenn                                                                     |
| lösung Bildrate<br>litte definieren Si<br>LLCapture den A<br>ufnehmen soll!<br>Bildrate der Aufn<br>rames pro Sekur<br>12 (*<br>Referenzbild Häu                                 | Image: Sound       1         e über "Frames p         Aufnahmebereich         ahme definieren -         nde:         30)         Ifigkeit                                                                                                    | Mauszeiger<br>ro Sekunde'', wie<br>ihres Bildschirms<br>max. Bildrate    | Limit<br>oft pro<br>analysie<br>aktualis | Extra<br>Sekunde<br>eren und |   | Über "<br>Anzah<br>Frame<br>In uns<br>Frame<br>ausge<br>rechts<br>Bereic<br>wievie<br>das Co<br>im Spe<br>Wenn<br>könnte<br>erreich                                                |
| lösung Bildrate<br>litte definieren Si<br>LLCapture den J<br>ufnehmen soll!<br>Bildrate der Aufn<br>irames pro Seku<br>12 📩 (*<br>Referenzbild Häu                               | Image: White Sound       1         e über "Frames p         Aufnahmebereich         ahme definieren -         nde:         30)         Ifigkeit         eferenzbildes alle:                                                                                                    | e Mauszeiger<br>ro Sekun de'', wie<br>ihres Bildschirms<br>max. Bildrate | Limit<br>oft pro<br>analysie<br>aktualis | Extra<br>Sekunde<br>eren und |   | Über "<br>Anzah<br>Frame<br>In uns<br>Frame<br>ausge<br>rechts<br>Bereic<br>wievie<br>das Co<br>im Spe<br>Wenn<br>könnte<br>erreich<br>ob die<br>die Gr                            |
| lösung Bildrate<br>litte definieren Si<br>LLCapture den /<br>Jufnehmen soll!<br>Bildrate der Aufn<br>irames pro Seku<br>12 ÷ (*<br>Referenzbild Häu<br>infügen eines R<br>10 ▼ S | Image: Sound in the second in the second                | Mauszeiger<br>ro Sekunde'', wie<br>ihres Bildschirms<br>max. Bildrate    | Limit<br>oft pro<br>analysie<br>aktualis | Extra<br>Sekunde<br>eren und |   | Über "<br>Anzah<br>Frame<br>In uns<br>Frame<br>ausge<br>rechts<br>Bereic<br>wievie<br>das Co<br>im Spe<br>Wenn<br>könnte<br>erreich<br>ob die<br>die Gr<br>Über o<br><b>Bildra</b> |

Über "Auflösung" wählen Sie die Größe des Aufnahmefensters. Dabei können Sie, je nach Auflösung Ihres Betriebssystem, aus einer Reihe von voreingestellten Auflösungen wählen. Wenn Sie die Auflösung der aufzuzeichnenden Anwendung nicht kennen, öffnen Sie die Anwendung und passen Sie das rote Aufnahmefenster daran an. Das ist der einfachste und schnellste Weg, die Größe anzupassen.

rate" können Sie die aufzunehmenden o Sekunde einstellen. n Beispiel wurden 12 o Sekunde It. In der Klammer Eingabefeldes ist der gezeigt, bis zu ames pro Sekunde utersystem fähig ist, er zu vergleichen. denken Ihr System e bessere Bildrate überprüfen Sie bitte, ellsten Treiber für arte installiert sind. chaltfläche "max. ktualisieren" wird e neu initialisiert, Sie Ihre entreiber aktualisiert

#### 24 ALLCapture - Hilfe Datei

| Seräh                                                        | SigmaTel Audio                                                                                                    |
|--------------------------------------------------------------|----------------------------------------------------------------------------------------------------|
| -Aufna                                                       | hmegerät:                                                                                                    |
| CI                                                           | dikrofon Eingang                                                                                                    |
|                                                              | Mikrofon                                                                                                    |
| œ s                                                          | System Sound (Direktaboriff)                                                                                                    |
|                                                              | Stereomix                                                                                                    |
|                                                              | Mikrofon Eingang zuschalten                                                                                                    |
| CI                                                           | Manuelle Aufnahmegerät-Auswahl                                                                                                    |
| 1                                                            | <b>_</b>                                                                                                    |
|                                                              |                                                                                                    |
| 7 Aud                                                        | io aufnehmen Aufnahmeeinstellungen                                                                                                    |
|                                                              | 44100 Hz, stereo, 16-bit 💌                                                                                                    |
|                                                              |                                                                                                    |
|                                                              |                                                                                                    |
| -                                                            |                                                                                                    |
| lösung                                                       | Bildrate 🖉 Sound 🛱 Mauszeiger Limit Extra                                                                                                    |
| lösung                                                       | Bildrate   🧷 Sound   Auszeiger   Limit   Extra                                                                                                    |
| lósung<br>ís komi                                            | Bildrate   ℤ Sound                                                                                                    |
| lösung<br>is komi<br>nit aufz                                | Bildrate 🧷 Sound 🖆 Mauszeiger Limit   Extra  <br>nt sicherlich vor daß es nicht erwünscht ist, die Mausbewegun,<br>uzeichnen. Deshalb können Sie über die Mausoptionen<br>n ob die Maus aufgenommen werden soll oder nicht!                                        |
| lösung<br>is komi<br>nit aufz<br>instelle                    | Bildrate 🖉 Sound 🖻 Mauszeiger Limit Extra<br>nt sicherlich vor daß es nicht erwünscht ist, die Mausbewegung<br>uzeichnen. Deshalb können Sie über die Mausoptionen<br>n ob die Maus aufgenommen werden soll oder nicht!                                            |
| lösung<br>is komi<br>nit aufz<br>instelle                    | Bildrate 🧷 Sound 🖻 Mauszeiger Limit Extra Int sicherlich vor daß es nicht erwünscht ist, die Mausbewegung<br>uzeichnen. Deshalb können Sie über die Mausoptionen<br>n ob die Maus aufgenommen werden soll oder nicht!                                              |
| lösung<br>is komi<br>nit aufz<br>instelle                    | Bildrate 🧭 Sound 🖻 Mauszeiger Limit Extra<br>nt sicherlich vor daß es nicht erwünscht ist, die Mausbewegung<br>uzeichnen. Deshalb können Sie über die Mausoptionen<br>n ob die Maus aufgenommen werden soll oder nicht!                                            |
| lösung<br>is komi<br>nit aufz<br>minstelle<br>Mausoj         | Bildrate 🧭 Sound 🖻 Mauszeiger Limit Extra<br>nt sicherlich vor daß es nicht erwünscht ist, die Mausbewegun,<br>uzeichnen. Deshalb können Sie über die Mausoptionen<br>n ob die Maus aufgenommen werden soll oder nicht!<br>ptionen                                 |
| lösung<br>is komi<br>nit aufz<br>instelle<br>Mausoj<br>I Ma  | Bildrate 🧭 Sound 🖻 Mauszeiger Limit Extra<br>mt sicherlich vor daß es nicht erwünscht ist, die Mausbewegung<br>uzeichnen. Deshalb können Sie über die Mausoptionen<br>n ob die Maus aufgenommen werden soll oder nicht!<br>otionen<br>auszeigeraktivität aufnehmen |
| lösung<br>is komi<br>nit aufz<br>instelle<br>Mausoj<br>J⊽ Ma | Bildrate & Sound Auszeiger Limit Extra<br>nt sicherlich vor daß es nicht erwünscht ist, die Mausbewegung<br>uzeichnen. Deshalb können Sie über die Mausoptionen<br>n ob die Maus aufgenommen werden soll oder nicht!<br>ptionen                                    |
| lösung<br>is komi<br>nit aufz<br>instelle<br>Mausoj<br>I⊽ Ma | Bildrate & Sound Auszeiger Limit Extra<br>nt sicherlich vor daß es nicht erwünscht ist, die Mausbewegung<br>uzeichnen. Deshalb können Sie über die Mausoptionen<br>n ob die Maus aufgenommen werden soll oder nicht!<br>otionen                                    |
| lösung<br>is komi<br>nit aufz<br>instelle<br>Mausoj<br>I⊽ Ma | Bildrate & Sound Auszeiger Limit Extra<br>mt sicherlich vor daß es nicht erwünscht ist, die Mausbewegung<br>uzeichnen. Deshalb können Sie über die Mausoptionen<br>n ob die Maus aufgenommen werden soll oder nicht!<br>otionen<br>auszeigeraktivität aufnehmen    |
| ösung<br>s komm<br>nit aufz<br>instelle<br>Mausoj<br>∫⊽ Ma   | Bildrate & Sound Auszeiger Limit Extra                                                                                                    |
| ösung<br>s komn<br>it aufz<br>instelle<br>Mausoj<br>I⊽ Ma    | Bildrate & Sound Auszeiger Limit Extra<br>nt sicherlich vor daß es nicht erwünscht ist, die Mausbewegung<br>uzeichnen. Deshalb können Sie über die Mausoptionen<br>n ob die Maus aufgenommen werden soll oder nicht!<br>otionen<br>auszeigeraktivität aufnehmen    |

Über "Sound" können Sie die Aufnahmeeinstellungen für Audio festlegen und wählen, ob Sie mit oder ohne Audio aufnehmen möchten. Mit ALLCapture können Sie sowohl Audio über Mikrofon als auch beispielsweise Telefonkonferenzen direkt über die Soundkarte aufnehmen. Bitte stellen Sie vor der Audioaufnahme sicher, dass Sie die richtigen Einstellungen vorgenommen haben und die richtige Soundkarte unter "Gerät:" ausgewählt wurde. Im Feld System Sound (Direktabgriff) sollte normalerweise automatisch das richtige Aufnahmegerät für die Aufnahme direkt über die Soundkarte angezeigt werden. Oft wird dieses Gerät "Stereo Mix" genannt. Manche Audio-Treiber unterstützen diese Option allerdings nicht!

Wenn Sie bei der Aufnahme von Bildschirmaktivitäten die Maus ausblenden wollen, deaktivieren Sie diese Option!

|                                                                                                    | Aufnahme                                                                                                    | 25          |
|----------------------------------------------------------------------------------------------------|----------------------------------------------------------------------------------------------------|-------------|
| Auflösung Bildrate & Sound & Mauszeiger Limit Extra<br>Stellen Sie hier die Dauer ein welche die Aufnahme betragen soll.<br>Wenn Sie zum Beispiel für zehn Minuten den Bildschirm aufnehmen<br>möchten, wählen Sie die Option "Zeitlimit" und geben Sie im Feld<br>eine 10 ein! | Hier können Sie ein Zeitlir<br>Ihren Aufnahmevorgang<br>eingeben.                                                         | nit für     |
| <ul> <li>Kein Zeitlimit</li> <li>Zeitlimit</li> <li>Limitieren auf:</li> <li>30</li> <li>Minuten</li> </ul>                                                                                                    |                                                                                                    |             |
| Auflösung Bildrate Z Sound Aufnahmebeginn um die eingestellte Zeit.<br>Diese Option verzögert den Aufnahmebeginn um die eingestellte Zeit.<br>Dieses ist im allgemeinen Sinnvoll um sich für die Aufnahme<br>vorzubereiten oder die aufzunehmenden Objekte zu aktivieren!       | Bestimmen Sie die<br>Zeitverzögerung des<br>Aufnahmestarts um die<br>richtig zu positionieren o<br>Fenster zu aktivieren. | Maus<br>der |
| Aufnahmeverzögerung:<br>Verzögerung bis die Aufnahme beginnt:                                                                                                    |                                                                                                    |             |
|                                                                                                    |                                                                                                    |             |

# 4.3 Quickstart Anleitung

26

#### Aufnahme einer Software-Anwendung

- 1. Starten Sie die aufzuzeichnende Anwendung
- 2. Starten Sie nun ALLCapture™
- 3. Wählen Sie über das Menü Datei den Eintrag Neues Projekt
- 4. Wählen Sie eine Standard Aufnahmegröße aus, geben Sie Ihre gewünschte Aufnahmegröße ein oder passen Sie die Größe des roten Rechtecks mit der Maus an
- 5. Klicken Sie auf die Titelleiste der Anwendung, die Sie aufnehmen möchten um die Anwendung zu "aktivieren".
- 6. Mit **STRG+Umschalt+P** können Sie Ihre <u>aktive</u> Anwendung an die Größe des roten Rechtecks anpassen
- 7. Drücken Sie "Aufnahme" innerhalb des roten Rechtecks
- 8. ALLCapture™ wird nun die Bildschirmaktivitäten mit der angegebenen Frame Rate aufnehmen
- 9. Klicken Sie auf das Kar Symbol im Infobereich der Taskleiste um die Aufnahme zu beenden
- 10. Der aufgezeichnete Inhalt wird im Programm angezeigt, so dass Sie ihn bearbeiten oder ein Ausgabeformat wählen können

# 4.4 Aufnahme Hot-Keys

#### Hot Keys

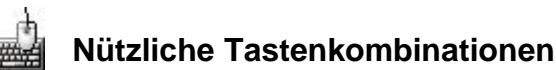

Anpassung der aktiven Anwendung im Aufnahmemodus:

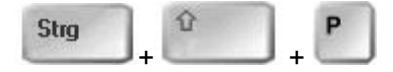

Mit **STRG+Umschalt+P** können Sie Ihre aktive Anwendung an die Größe des roten Rechtecks anpassen.

Anpassung der aktiven Anwendung im Aufnahmemodus:

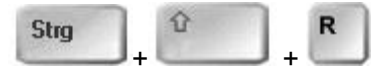

Mit **STRG+Umschalt+R** können Sie die Größe des roten Rechtecks an die Größe Ihrer aktiven Anwendung anpassen.

Unterbrechen Sie den Aufnahmevorgang:

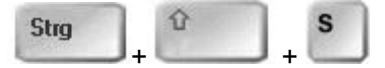

Über diese Tastenkombination können Sie die Aufnahme stoppen und weiterführen.

# 4.5 Häufige Probleme

#### Häufige Probleme

Manchmal kann es vorkommen dass nur ein schwarzer Bereich anstelle eines Videos aufgenommen wird. Dies hat folgende Ursache: Um den Prozessor zu entlasten, werden Filminhalte direkt von der Grafikkarte dekodiert und wiedergegeben. Dies verursacht dann schwarze Flächen im Vorschaubereich von ALLCapture. Windows stellt dem Prozess nur eine Fl äche zur Verfügung, was dann darin läuft, erkennt das Betriebssystem nicht und somit auch ALLCapture nicht! Man kann über Deaktivieren der Hardwarebeschleunigung der Grafikkarte die Inhalte aufnehmen, was bei manchen Rechnern oder Inhalten zu einer ungenügenden Abspielgeschwindigkeit führen kann. Die Hardwarebeschleunigung finden Sie über "Start -Systemsteuerung - Anzeige - Einstellungen - Erweitert - Problembehandlung". Ziehen Sie dort den Schieberegler auf "Keine Hardwarebeschleunigung".

Aktuelle Antworten zu den häufigsten Fragen finden Sie über unsere Supportseite!

# 4.6 **PowerPoint Plug-In**

#### **PowerPoint Plug-In**

Das im Enterprise Packet enthaltene PowerPoint Plug-In ermöglicht das einfache Aufnehmen von PowerPoint Präsentationen innerhalb weniger Mausklicks. Das Plug-In selbst arbeitet mit den Versionen 2000, XP, 2003 und 2007 zusammen. Die Aufnahme gestaltet sich sehr einfach:

- 1. Starten von PowerPoint
- 2. Laden der aufzunehmenden Präsentation
- 3. Einstellen der Zielauflösung und ob Audio mit aufgenommen werden soll
- 4. Durchlaufen der Präsentation
- 5. Nach dem Ende der Präsentation wird ALLCapture automatisch geöffnet.

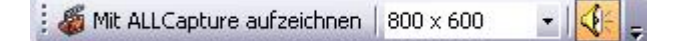

Die Darstellung des Plug-Ins ist bei allen PowerPoint Versionen die Selbe, nur bei PowerPoint 2007 wird es nicht in der Werkzeugleiste dargestellt, sondern wird über den Menüpunkt Add-Ins aufgeführt.

Ob das Audio von der Soundkarte abgegriffen wird oder ob die Präsentation während dem Ablaufen mit dem Mikrofon besprochen werden kann, wird über die Standardeinstellung für Audio in ALLCapture definiert.

**ALLCapture** 

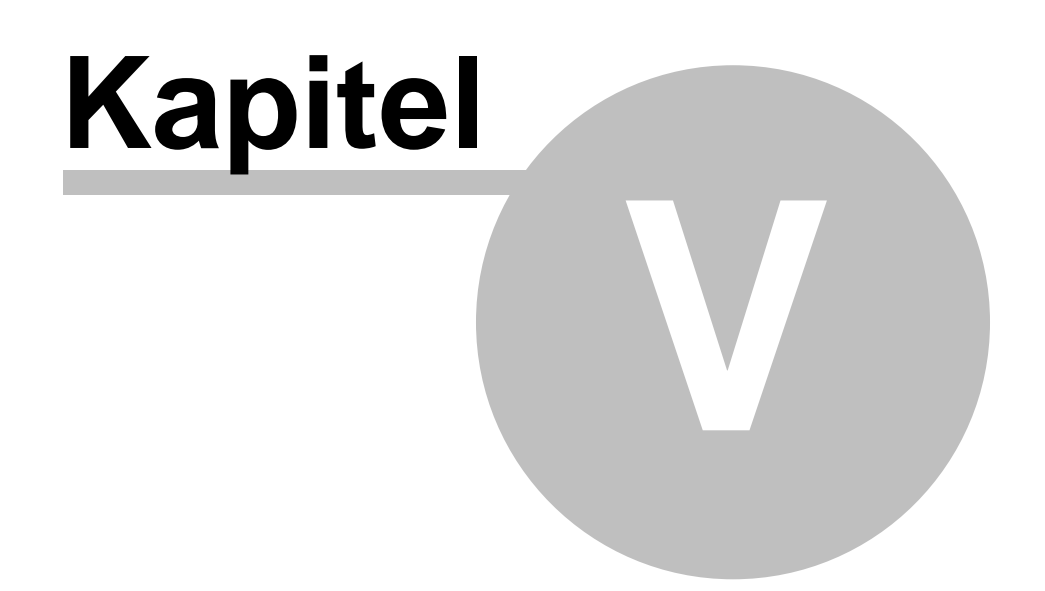

# 5 Bearbeiten

# 5.1 Übersicht: Bearbeiten

#### **Bearbeiten**

Ziehen Sie Abspielkopf zu dem entsprechenden Frame, zu dem Sie ein Objekt hinzufügen möchten. .

Sie können animierte Objekte, Bilder oder Grafiken, Anmerkungen, Sprechblasen, Spotlight-Effekt, Folienübergänge und Audio hinzufügen.

Diese Funktionen können Sie über die Werkzeugleiste auswählen: <u>Notizen und Sprechblasen</u>: Sie können Text durch Textobjekte und Sprechblasen hinzufügen. <u>Animierte Objekte</u>: Eignen sich, um die Aufmerksamkeit des Betrachters zu wecken. <u>Bilder einfügen</u>: Sie können Ihr Firmenlogo oder ein Bild einfügen. <u>Sprache und Audio einfügen</u>: Sie können mit mehreren Tonspuren Audio oder gesprochene Kommentare hinzufügen.

Timelineoptionen: Frames markieren, Frames löschen oder Mausanzeige deaktivieren/aktivieren.

Spotlight Effekte: Setzen Sie diese Art von Effekt ein um die Aufmerksamkeit des Betrachters auf einen bestimmten Ausschnitt zu lenken.

Zoom Funktion: Setzen Sie diese Art von Effekt ein um die Aufmerksamkeit des Betrachters auf einen bestimmten Ausschnitt zu lenken.

Übergangseffekte: Mit Folieneffekten, wie z.B. Abblenden oder Uhr Effekt können Sie Ihre Demos noch attraktiver machen.

# 5.2 Hinzufügen von Textobjekten

#### 5.2.1 Notizen und Sprechblasen

#### Notizen und Sprechblasen

Erklären Sie Teile Ihrer Demo oder Präsentation mit Notizen und Sprechblasen näher.

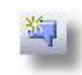

**Sprechblasen** sind äußerst nützlich um eine Klick-Aktion oder einen Sachverhalt in näher zu erklären. Um eine Sprechblase einzufügen, klicken Sie auf das Symbol links.

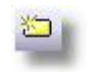

**Notizen** sind Textobjekte mit individueller Hintergrundfarbe. Notizen sind ideal um dem Betrachter einen ganzen Vorgang oder einen einzelnen Schritt zu erklären. Um eine Notiz einzufügen, klicken Sie auf das Symbol links.

So ändern Sie das Erscheinungsbild Ihrer Notizen und Sprechblasen

#### 5.2.2 Text hinzufügen

#### Text zu Notizen oder Sprechblasen hinzufügen

Um zu Anmerkungen oder Sprechblasen Text hinzuzufügen oder zu bearbeiten, doppelklicken

Sie auf das entsprechende Objekt.

Es gibt zusätzlich auch die Möglichkeit über den "Objekteigenschaften"-Reiter am linken unteren Bildschirmrand, den Text zu bearbeiten.

Der Text Editor ist ein **WYSIWYG**-Rich-Text-Editor, so dass Sie auch Bilder in den Text einbinden können.

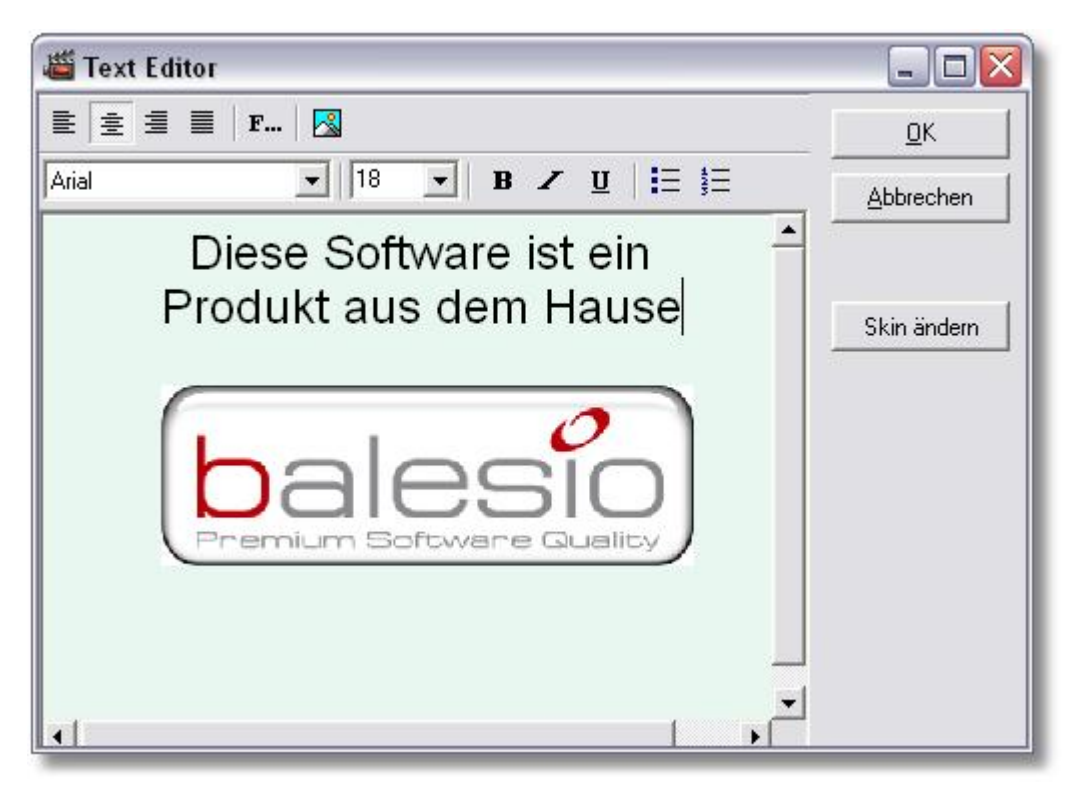

#### 5.2.3 Erscheinungsbild der Textobjekte

#### Skins für Notizen und Sprechblasen

Sowohl Textobjekte als auch Sprechblasen haben austauschbare Skins, so dass Sie Aussehen und Wirkung Ihrer Notizen ändern und anpassen können. Die Größe der Textobjekte und Sprechblasen ist variabel einstellbar.

#### Skin von Notizen/Anmerkungen und Sprechblasen ändern:

Klicken Sie auf das zu ändernde Textobjekt oder die Sprechblase im Vorschaubereich.

Es gibt 2 Möglichkeiten zur Skin-Auswahl zu gelangen:

1. Doppelklick auf das Textobjekt und "Skin ändern" auswählen.

2. Textobjekt markieren und "Skin ändern" über den "Objekteigenschaften"-Reiter am unteren linken Bildschirmrand auswählen

#### Skin ändern:

Klicken Sie auf das Drop-Down-Menü und scrollen Sie in der Liste der verfügbaren Skins nach unten und suchen Sie sich das gewünschte Skin aus.

Passen Sie den Sprechblasen-Zeiger falls nötig an und klicken Sie auf OK.

Über Textbereich ändern können Sie Bereiche, z.B. für Logos oder Bilder, freilassen.

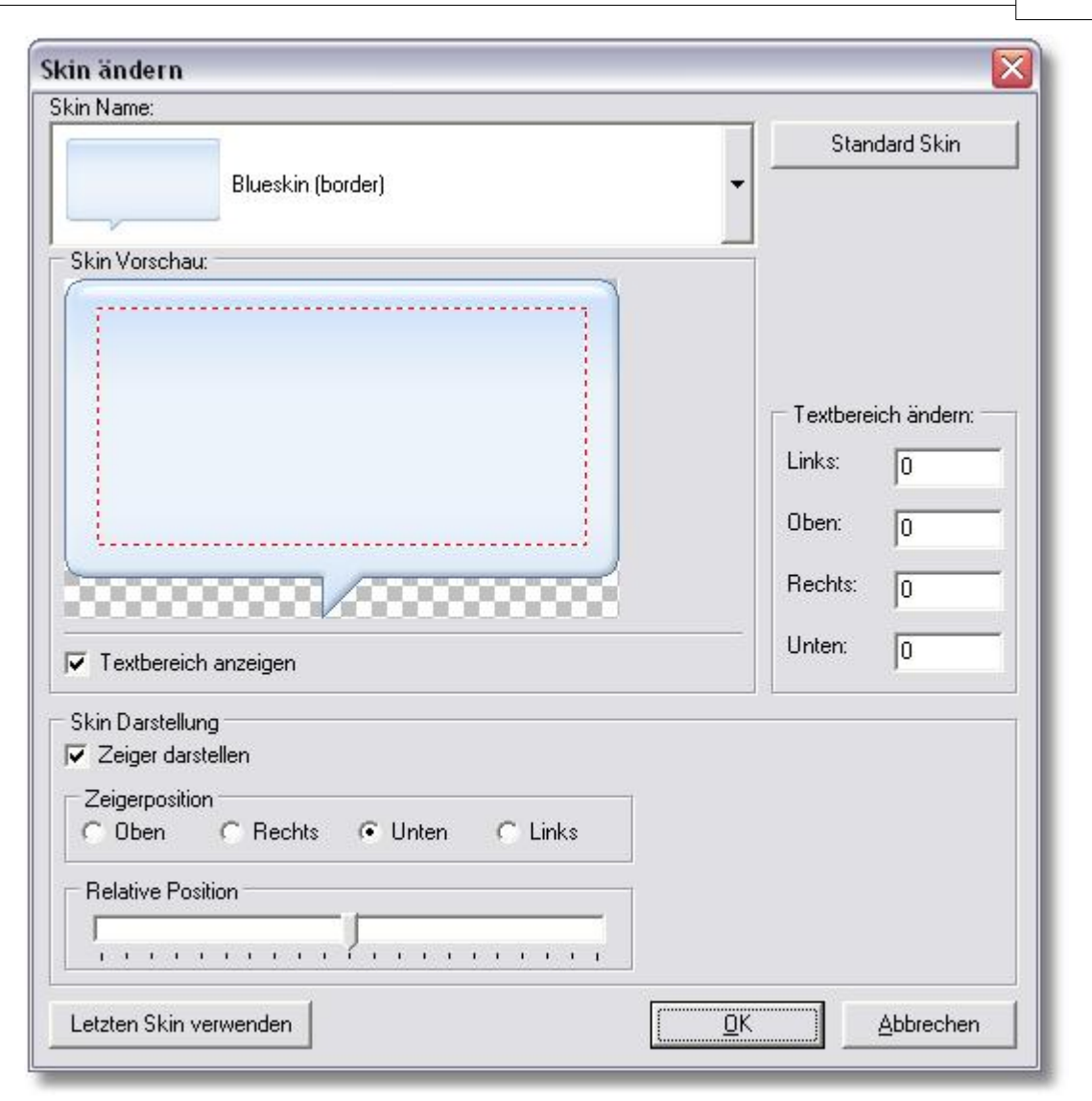

## 5.3 Animierte Objekte

#### Gummiband

Ein Gummiband zieht die Aufmerksamkeit des Betrachters auf den gewünschten Ausschnitt. Es kann entweder rechteckig oder rund sein und grenzt Text oder einen bestimmten Bereich ein. Mit diesem Effekt können Sie die Aufmerksamkeit des Betrachters sogar auf die kleinsten Details lenken. Sie können das Gummiband über die "Objekteigenschaften"-Reiter am unteren linken Bildschirmrand formatieren (Linienstärke, Form und Farbe wählbar).

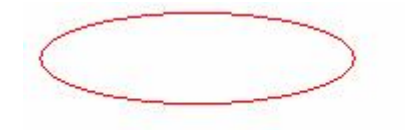

## 5.4 Bilder einfügen

#### Einfügen eines Bildes

Fügen Sie Ihr Firmenlogo oder ein anderes Bild in die Zeitleiste ein.

Bild einfügen:

- 1. Wählen Sie den Frame, in dem das Bild eingefügt werden soll.
- 2. Klicken Sie auf das Symbol "Bild einfügen" auf der Symbolleiste
- 3. Das Dialogfenster "Bild einfügen" wird geöffnet.
- 4. Suchen und wählen Sie das gewünschte Bild aus und klicken Sie auf die Schaltfläche " Öffnen".
- 5. Das Bild erscheint im Vorschau-Bereich
- 6. Das Bild kann verschoben oder in der Größe angepasst werden. Die Betätigung der Umschalt-Taste und das gleichzeitige Ziehen an den Rändern des Bildes ermöglicht eine proportionale Anpassung der Größe.
- 7. Passen Sie die Anzeigedauer des Bildes Ihren Bedürfnissen an, in dem Sie das gelb hervorgehobene Objektband in der Zeitleiste an den Enden ziehen. Alternativ kann die Dauer auch über den Marker angepasst werden. Siehe Zeitleiste

Tipp: Es ist möglich, über den "Objekteigenschaften"-Reiter links unten eine Farbe zu definieren, die transparent sein soll.

### 5.5 Sprache und Audio einfügen

#### Sprache und Audio einfügen

Fügen Sie ihrem Projekt Audio oder Gesprochenes hinzu

Audioaufnahmeoptionen Audio hinzufügen Audio Editor

#### 5.5.1 Audioaufnahmeoptionen

#### Audio Aufnahmeoptionen

Sound-Aufnahme ist während der Erfassung des Bildschirminhaltes möglich, alternativ aber auch nachträglich beim gleichzeitigen Abspielen des Projekts.

Durch Klicken auf das Lautsprecher Symbol 🖤 in der Werkzeugleiste können zusätzlich noch Audio-Dateien hinzugefügt werden.

Im sich öffnenden Dialogfeld kann die Wave-Datei ausgewählt werden. Nur der Import von Dateien im unkomprimierten PCM .wav-Format ist möglich.

Das einfügen in eine neue Ebene ermöglicht eine leichtere Handhabung mehrerer Audiodateien im Projekt.

Die Eigenschaften der Sounddatei muss 44100Hz, 16Bit, Stereo betragen.

Die nachträglich Vertonung des Projekts ist möglich über die erweiterten Funktionen der Play Schaltfläche in der Navigations Werkzeugleiste:

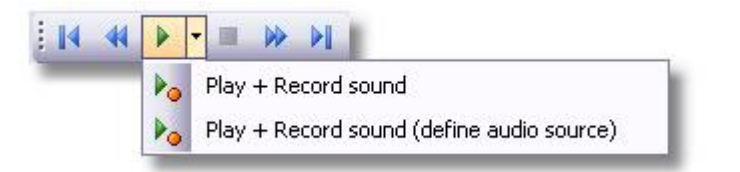

Dabei erlaubt die Option **"Abspielen + Audio aufzeichnen (Audio Quelle wählen)"** das Auswählen des aufzunehmenden Gerätes, wenn z.B. bei der Aufnahme der System Sound abgegriffen wurde und man noch Kommentare über Mikrofon hinzufügen möchte. Hierbei wird automatisch ein weiteres Audioobjekt im Projekt angelegt.

| Bearbeiten | 33 |
|------------|----|
|------------|----|

Mit ALLCapture können Sie sowohl Audio über Mikrofon als auch beispielsweise Telefonkonferenzen direkt über die Soundkarte aufnehmen. Bitte stellen Sie vor der Audioaufnahme sicher, dass Sie die richtigen Einstellungen vorgenommen haben und die richtige Soundkarte im Bereich **Gerät** ausgewählt wurde. Im Feld **System Sound** (**Direktabgriff**) sollte normalerweise automatisch das richtige Aufnahmegerät für die Aufnahme direkt über die Soundkarte angezeigt werden. Oft wird dieses Gerät "**Stereo Mix**" genannt. Manche Audio-Treiber unterstützen diese Option allerdings nicht!

| sicher, d | ilen Sie die gewünschte Audioqualität ein und gehen Sie<br>Jaß Sie unten die richtige Aufnahmequelle auswählen! |
|-----------|----------------------------------------------------------------------------------------------------|
| Gerät:    | SigmaTel Audio                                                                                                  |
| Aufnał    | hmegerät:                                                                                                    |
| CN        | Aikrofon Eingang                                                                                                |
|           | Mikrofon                                                                                                    |
| œ s       | System Sound (Direktabgriff)                                                                                    |
|           | Stereomix                                                                                                    |
|           | 🖵 Mikrofon Eingang zuschalten                                                                                   |
| C N       | Manuelle Aufnahmegerät-Auswahl                                                                                  |
|           |                                                                                                    |
|           | in aufnehmen Aufnahmeeinstellungen                                                                              |

5.5.2 Audio hinzufügen

#### Audio hinzufügen

Um einem Projekt Sound hinzuzufügen, klicken Sie auf dieses Symbol in mit dem sich öffnenden Dialogfenster eine Audio-Datei auszuwählen. Diese wird als Objekt in die Zeitleiste eingefügt welches beliebig zwischen den Frames platziert werden kann, falls die Audio-Datei kürzer als der Aufnahmeabschnitt ist. Der Inhalt der Audio-Datei kann mit dem <u>Audio-Editor</u> bearbeitet werden. Klicken Sie hierfür auf das gewünschte Audio-Objekt in der Zeitleiste und doppelklicken Sie auf das richtige Objekt in der Vorschau-Anzeige welches dort als markiert erscheint. Der Lautstärke des Audioobjekts kann hier z.B. bis auf eine Hintergrundmusik reduziert werden.

Die Audio-Datei muss im unkomprimierten PCM .wav-Format vorliegen. Die Eigenschaften der Sounddatei muss 44100Hz, 16Bit, Stereo betragen.

#### 5.5.3 Audio Editor

#### **Audio Editor**

#### - Den Audio Editor finden Sie in der Online-Hilfe des Programms als DEMO erklärt -

Nutzen Sie den Audio-Editor, um Stille einzubauen, die Lautstärke anzugleichen, Sprachkommentare zu bearbeiten oder zu schneiden, usw. Bitte bewegen Sie die Maus über die Funktionen des Audio-Editors um nähere Informationen zu bekommen.

| 🛎 Sound Editor                                                                                                    |                        |
|----------------------------------------------------------------------------------------------------|------------------------|
| Mit diesem Audio Editor können sie Töne hinzufügen, schneiden, normalisieren, kopieren, einfügen und vieles mehr…<br>Weitere Informationen erhalten sie über die Hilfe-Datei!                                                                                                    | Ø,                     |
| Image: Contract of the second second seco | , , , , , , ,00:00.018 |
| Entgültiges entfernen des zuvor<br>durch die Entfernen-Taste als<br>gelöscht markierter Bereich aus<br>dem Bearbeitungsfenster                                                                                                    |                        |
| 4100 Hz 16 bit Stereo                                                                                                    | >                      |

#### Audio markieren:

Um Teile der Aufnahme zu kopieren, zu löschen, zu normalisieren oder in Stille umzuwandeln ist es nötig diese zu markieren. Dies wird mit der Maus gemacht. Klicken Sie hierzu in das Bearbeitungsfenster und ziehen die Maus bei gedrückter linker Maustaste um den gewünschten Bereich zu markieren. Danach wählen Sie die Funktion, die Sie für diesen Bereich anwenden möchten.

Wenn die gesamte Aufnahme ausgewählt werden soll, so klicken Sie bitte wie gewohnt in das Bearbeitungsfenster und doppelklicken danach auf den in folgendem Bild rot markierten Bereich.

| 🛎 Sound Edi                    | tor                    |                                   |                                    |                                           |                                        |
|--------------------------------|------------------------|-----------------------------------|------------------------------------|-------------------------------------------|----------------------------------------|
| Mit diesem Au<br>Weitere Infor | udio Edito<br>mationen | r können sie<br>erhalten sie      | Töne hinzufüge<br>über die Hilfe-D | en, schneiden, normalisieren, ko<br>atei! | opieren, einfügen und vieles mehr      |
| 📴 🗗 📑                          | 15 G                   | <del>СС</del> ин <del>     </del> | <b>Q Q -</b>                       |                                           | 🛛 🚺 🔀 🛛 Übernehmen 🛛 Abbrechen 🗍 Hilfe |
| 00:00.000                      |                        | 00:00.00                          | 7                                  | 00:00.014                                 | 00:00.021                              |
|                                |                        |                                   |                                    |                                           |                                        |
|                                |                        |                                   |                                    |                                           |                                        |
|                                |                        |                                   |                                    |                                           |                                        |
|                                |                        |                                   |                                    |                                           |                                        |
|                                |                        |                                   |                                    |                                           |                                        |
| <                              |                        |                                   |                                    |                                           | >                                      |
| 22050 Hz                       | 8 bit                  | Mono                              | 128                                | 00:00:00.003                              |                                        |

34

# 5.6 Timeline Optionen

#### **Timeline-Optionen**

Die Timeline Optionen helfen Ihnen Ihr Projekt schnell und effizient zu bearbeiten.

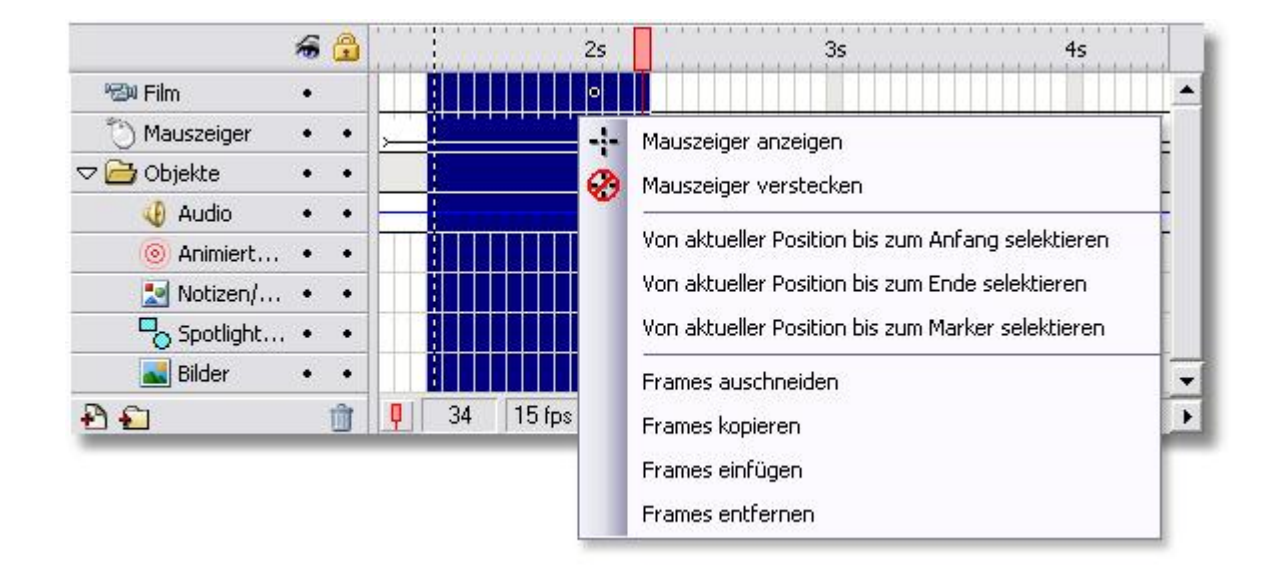

Einige der dargestellten Funktionen sind auch über das Menü "Bearbeiten" verfügbar!

- Um den Mauszeiger bei einigen Frames zu deaktivieren, wählen Sie diese aus und klicken Sie mit der rechten Maustaste darauf, um die Option "Maus verstecken" zu wählen, bzw. wieder zu aktivieren.
- Als weitere Option kann jede Objekt-Ebene f
  ür die Darstellung und Verarbeitung beim Export deaktiviert werden. Durch einen Klick auf den Punkt unter dem Auge-Symbol wird diese Ebene nicht mehr angezeigt.
- Das Selektieren von Frames ist über Rechtsklick möglich. Es besteht die Möglichkeit die Frames von der aktuellen Position des Abspielkopfes bis zum Anfang des Projekts, bis zum Ende des Projekts oder bis zur Position des Markers, der vorher zu setzen ist.
- Frames können neben Projekt-intern auch Projekt-übergreifend kopiert werden. Um die Frames in die Zwischenablage zu bekommen muss entweder "Frames kopieren" oder "Frames ausschneiden" für die zuvor markierten Frames gewählt werden. **Aber Achtung:** Frames können nur in Projekte kopiert werden deren Auflösung in der Höhe und Breite gleich oder größer sind. Ein automatisches Anpassen ist nicht möglich.
- Das entfernen von Frames ist ebenfalls über einen Rechtsklick verfügbar oder über das Menü " Bearbeiten"

# 5.7 Übergangseffekte

#### Übergangseffekte

Durch eingefügte Übergangseffekte können ALLCapture-Präsentationen oder -Demos attraktiver erscheinen.

Mehrere Effekte stehen zur Auswahl:

#### 36 ALLCapture - Hilfe Datei

- Ein- / Ausblenden
- Auflösen
- Kreis
- Schach
- Uhr
- Kreuz
- 50/50
- Jalousie

- Kämmen
- Bewegung zur Seite
- Panorama
- Frame einschieben
- Wachsende Vierecke
- Rechteck
- Willkürliche Streifen

| Frame effect  Fifect Name: Push Clear | Effect preview: |
|---------------------------------------|-----------------|
| Local settings:<br>Define<br>Clear    |                 |
| OK Cancel                             | Preview         |

## 5.8 Spotlight Effekt

#### Spotlight Effekt

Der Spotlight-Effekt ist sehr hilfreich dabei, die volle Aufmerksamkeit des Zuschauers auf einen bestimmten Teil des Projekts zu lenken. Es wirkt wie im Kabarett, wo der Star in einem Lichtkegel gezeigt wird und der Rest im Schatten zurückbleibt. Den Spotlight-Effekt von ALLCapture gibt es in zwei Formen: Rund und rechteckig!

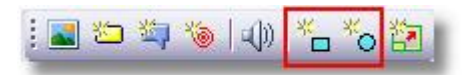

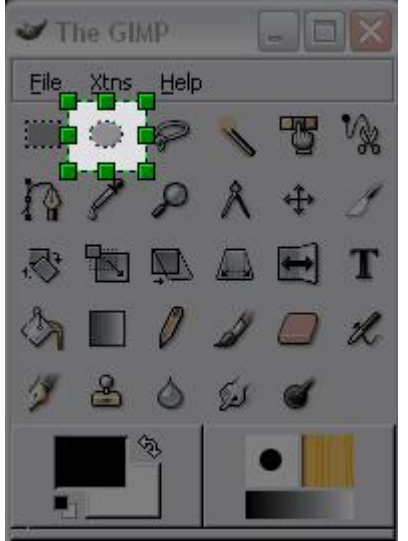

- Wie zu sehen ist, wird der Bereich um das Objekt im "Scheinwerferlicht" grau abgesetzt. Die Objekt-Einstellungen wie Rahmen, dessen Farbe und Dicke, können wie üblich mit Hilfe der Registerkarte "Einstellungen" in der linken unteren Ecke des Programmfensters angepasst werden..
- Um die Größe des Spotlight-Bereichs zu ändern, klicken Sie bitte auf eines der grünen Quadrate die erscheinen wenn das Objekt ausgewählt ist, und ziehen es bei gedrückter linker Maustaste in die gewünschte Richtung.
- Durch Betätigen der UMSCHALT-TASTE während des Ziehens wird die Größe proportional verändert.

## 5.9 Zoom Funktion

#### **Zoom Funktion**

Die Zoom Funktion ist sehr praktisch um wichtige Details vergrößert darzustellen. So kann man z.B. das Ausfüllen eines Log-Ins dem Betrachter näher bringen.

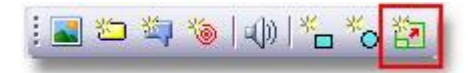

Über die oben gezeigte Schaltfläche wird ein Zoom Objekt an die aktuelle Position des Abspielkopfs eingefügt. Dieses Objekt kann dann über die gewünschte Stelle der Vorschauanzeige geschoben und die Anzeigedauer des Objekts bestimmt werden. Über die Objekt-Einstellungen in der unteren linken Ecke des Vorschaubereichs kann die Ein- und Auszoomdauer angepasst werden. Ebenfalls ist einen Echtzeitvorschau möglich, die es ermöglicht sofort zu prüfen ob Zoom Dauer und Ausschnitt korrekt eingestellt sind.

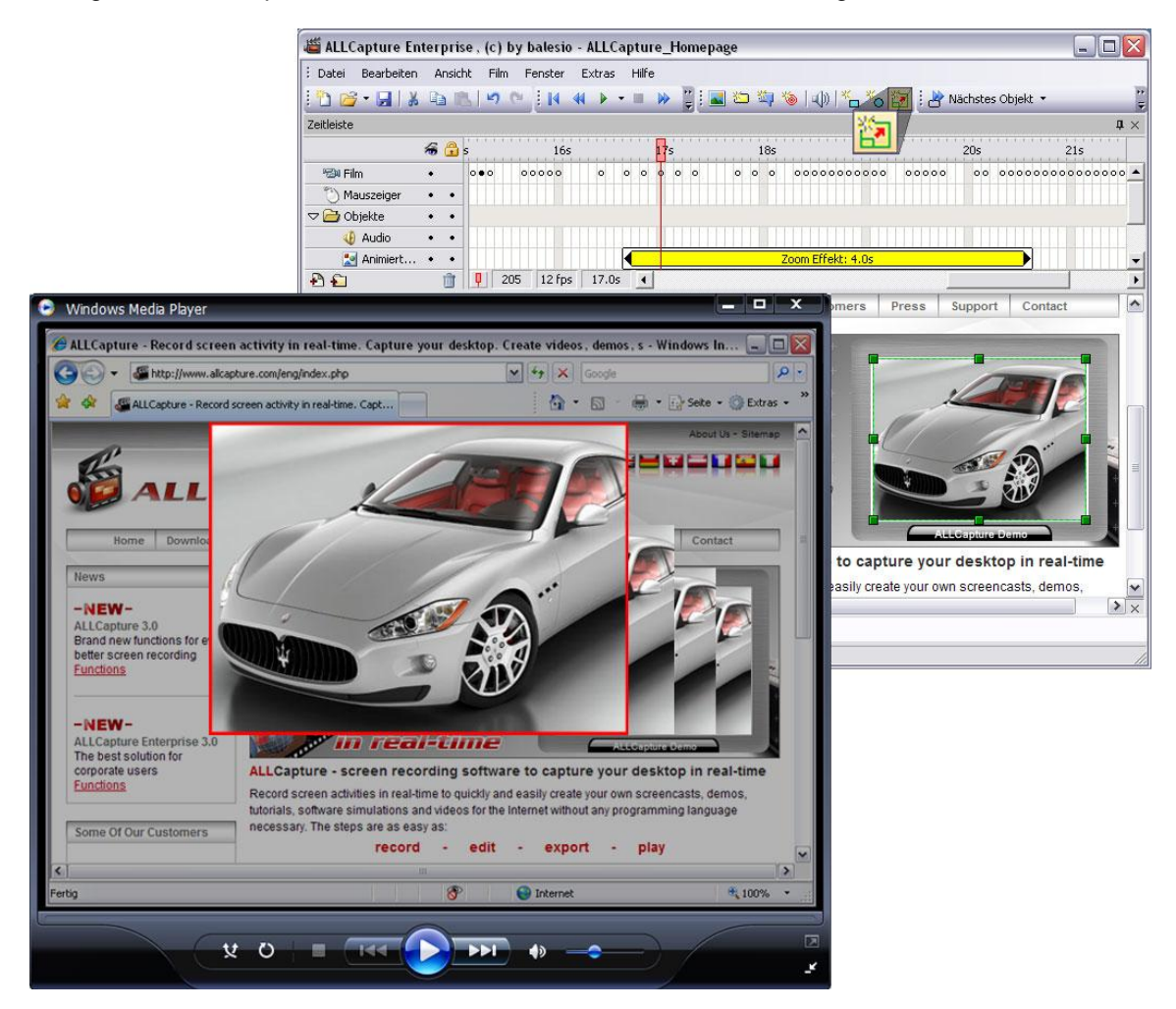

# 5.10 Ebene hinzufügen

#### Ebenen hinzufügen

Das Hinzufügen von Objekt-Ebenen ermöglicht es, die Übersicht über ein Projekt zu behalten. Über das Menü Extras gibt es eine Option für das Hinzufügen einer neuen Ebene für jedes Objekt das neu angelegt wird.

#### 38 ALLCapture - Hilfe Datei

Es wird empfohlen, eine neue Ebene hinzuzufügen, wenn mehrere Objekte der gleichen Spezifikation zur selben Zeit im Vorschau-Fenster zu sehen sind. In diesem Fall ist eine eigene Ebene für jedes Objekt sinnvoller. (siehe Bildbeispiel)

Es ist auch möglich Ordner für die Ebenen zu erstellen. Die Ebenen können per Drag&Drop in den Ordner gezogen werden.

|                  | la 🔒  | 15s    |           | 16s      | 17s        | 18s                 | 19s | 20s    | 215      |
|------------------|-------|--------|-----------|----------|------------|---------------------|-----|--------|----------|
| 🕬 Film           | •     | 00     | •• •      |          |            | 00                  |     | 000000 | 00000000 |
| 🖔 Mauszeiger     | ••    |        | →<br>→    | <b>→</b> |            | ×                   | →   | ·      |          |
| 🗢 🚰 Objekte      | ••    |        |           |          |            |                     |     |        |          |
| 🐠 Audio          | ••    |        |           |          |            |                     |     |        |          |
| 🔘 Animierte Obj  | ••    |        |           |          |            | riririri-Cosriririr |     |        | =        |
| 🔝 Notizen/Sprec  | . • • |        |           |          | Balloon: 2 | 7s                  |     |        |          |
| Spotlight Effekt |       |        |           |          |            |                     |     |        |          |
| 🔜 Bilder         | ••    |        |           |          |            |                     |     |        |          |
| Neue Ebene 1     | • •   |        |           |          |            |                     |     |        | ~        |
| (Ð 🖸 )           | Û     | 170 10 | fps 16.9s | . <      |            |                     |     | h      | >        |

**ALLCapture** 

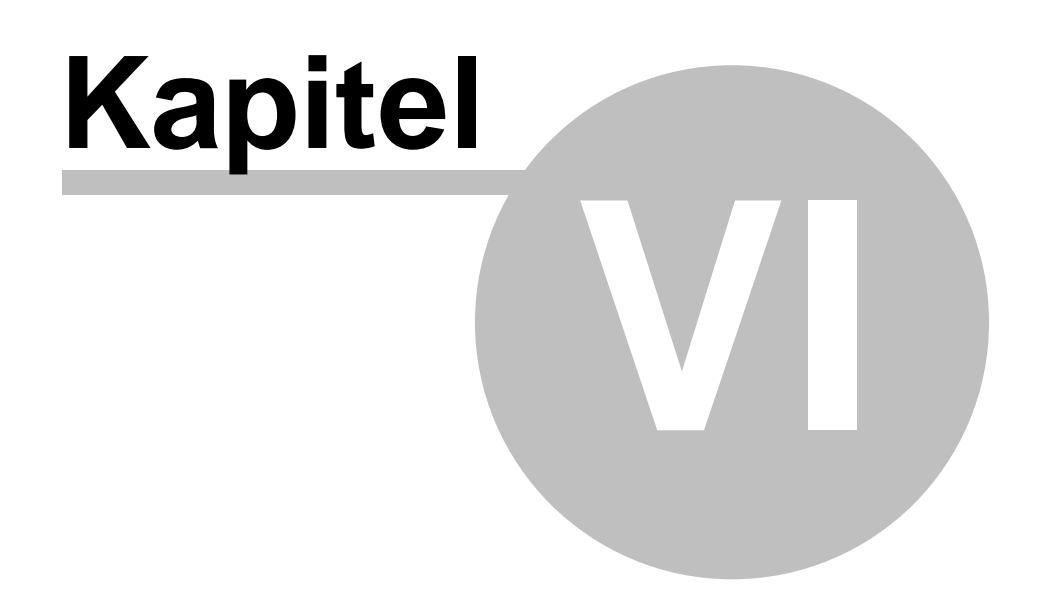

# 6 Veröffentlichen

# 6.1 Übersicht

40

#### Veröffentlichung oder Generierung einer Demo oder Film

In ALLCapture ist es möglich in zahlreiche Formate wie Flash, Flash-EXE, ASF für Windows Media Player und verschiedene MPEG-Formate zu exportieren.

Die Formate Flash und ASF sind ideal für den Einsatz im Internet und verwenden das sogenannte "Streaming", bei welchem der Inhalt der Demo, des Videos oder der Präsentation zu einem bestimmten Prozentsatz herunter geladen wird. Anschließend wird dieser Inhalt bereits angezeigt, während der Rest im Hintergrund heruntergeladen wird. Der Zuschauer muss somit nicht warten bis der Inhalt vollständig herunter geladen wurde.

Die Formate EXE und MPEG werden in der Regel für CD's, DVD's oder als Downloads im Internet erstellt. EXE kann nur für die Ansicht an Windows-Computern verwendet werden. Das MPEG-Format ist jedoch unabhängig von der Plattform solange die geeignete Player-Software installiert ist. (In der Regel wird diese bereits mit dem Betriebsystem installiert.)

Es gibt unterschiedliche Voreinstellungen für den MPEG-Output:

MPEG-1 MPEG-2 VCD S-VCD DVD

Genaue Erläuterung:

FLASH / EXE ASF-Windows Media Format

**MPEG-Format** 

# 6.2 Öffnen eines vorhandenen Projekts

#### Öffnen eines vorhandenen Demo-/Tutorial-Projektes

Über das Menü "**Datei >> Projekt öffnen...**" kann ein vorhandenes Projekt geöffnet werden. Das Dialogfenster "Projekt öffnen" erscheint. Wählen Sie anschließend das Projekt (\*.tdc), das Sie öffnen möchten, aus und klicken Sie auf die Schaltfläche "Öffnen" Das Projekt öffnet sich im Programm und kann über die Zeitleiste durchsucht werden.

Über das Menü **"Datei >> Export..." >>** können Sie dann das Format auswählen in welches Sie das Projekt exportieren möchten.

# 6.3 Flash / EXE Export

#### Flash / EXE Export

Im Menü "Datei >> Export..." erscheinen neben anderen Formaten die Optionen "Export nach SWF..." und "Export nach EXE..."

Diese beiden Formate basieren auf dem Flash-Format und sind auf 16000 Frames eingeschränkt. Die Berechnung der verwendeten Frames ist schwierig und entspricht nicht den in der Zeitleiste verwendeten Frames. Daher können wir nicht pauschal sagen dass z.B. 5 Minuten 8000 Frames verursachen bei einer Frame-Rate von 10 Bildern Pro Sekunde. Dies hängt immer vom dem aufzunehmenden Inhalt, der Frame-Rate und den in das Projekt eingefügten Objekten ab.

Nach der Auswahl der oben genannten Optionen wird nach dem Dateinamen und dem Ort gefragt unter dem Sie speichern möchten.

Im sich anschließend öffnenden Fenster können die Optionen des Flash-Exports ausgewählt werden:

| Einstellungen                | Navigationsleiste Autor Einstellungen |  |  |  |  |  |
|------------------------------|---------------------------------------|--|--|--|--|--|
| Farbeinste                   | ellungen:                             |  |  |  |  |  |
|                              | lor (32000 Farben)                    |  |  |  |  |  |
| C Irue Co                    | lor (16.7 Mio. Farben)                |  |  |  |  |  |
| Erweiterte                   | Einstellungen:                        |  |  |  |  |  |
| C Über die                   | Zeitleiste definiert                  |  |  |  |  |  |
| <ul> <li>Individu</li> </ul> | ell                                   |  |  |  |  |  |
| 🔽 Fra                        | me Hintergründe exportieren           |  |  |  |  |  |
| 🔽 Ma                         | uszeiger exportieren                  |  |  |  |  |  |
| 🔽 Bild                       | der exportieren                       |  |  |  |  |  |
| 🔽 No                         | Votizen exportieren                   |  |  |  |  |  |
| 🔽 Sp                         | Sprechblasen exportieren              |  |  |  |  |  |
| 🔽 Gu                         | Gummibänder exportieren               |  |  |  |  |  |
| 🔽 Sp                         | otlights exportieren                  |  |  |  |  |  |
| 🔽 Au                         | dio exportieren                       |  |  |  |  |  |
| 🔽 Au                         | dio exportieren                       |  |  |  |  |  |

- Der Bereich "Grafik-Qualität" bietet zwei Optionen:
  - Hoch: High Color mit 16Bit Farbe
  - Sehr Hoch: True Color mit 32Bit Farbe

#### • Voreinstellungen für den Export:

Exportieren Sie das Projekt entweder nach den Vorgaben der Zeitleiste, in der Sie Teile deaktivieren können oder wählen Sie die unterschiedlichen Objekte im darunter liegenden Benutzerdefiniert-Bereich.

| Einstellungen | Navigationsleiste | Autor Einstellur | ngen |   |
|---------------|-------------------|------------------|------|---|
| Art:          | Side Par          | nel              | •    |   |
| Name:         | balesio r         | ed               |      | • |
| Position:     | Bottom            |                  | •    |   |
| Vorschau:     |                   |                  |      |   |
|               |                   |                  |      |   |
|               |                   |                  |      |   |
|               |                   |                  |      |   |
|               |                   |                  |      |   |
|               |                   |                  |      |   |
|               |                   |                  |      |   |
|               |                   |                  |      |   |
|               |                   |                  |      |   |

#### 42 ALLCapture - Hilfe Datei

Das Erscheinungsbild der Demo, des Filmes, oder der Präsentation kann hier ausgewählt werden. Folgende Einstellungen sind möglich:

- Ohne Navigation
- Seitliche Navigation
- Kiosk Navigation

- <u>Seitliche Navigation:</u> Dieses kann entsprechend der in der Navigationsleiste festgelegten Position auf der linken oder rechten Seite, über oder unter der Demo, Film oder Präsentation platziert werden. Die Navigationsleisten können mit Hilfe der Software <u>PanelStudio</u> bearbeitet oder erstellt werden.

- <u>Kiosk Navigation</u>: Die Kiosk-Navigation kann nur auf der oberen rechten Seite des Darstellungsbereichs platziert werden. Und erscheint erst wenn der Betrachter den Mauszeiger in die Ober rechte Ecke begibt! Die Navigationsleisten können mit Hilfe der Software PanelStudio bearbeitet oder erstellt werden.

| Version:              |                             |   |
|-----------------------|-----------------------------|---|
| l<br>Autor:           |                             |   |
| Support Team          |                             |   |
| Autor URL:            |                             |   |
| http://www.balesio.co | n?                          |   |
| Autor E-Mail:         |                             |   |
| support@allcapture.co | n                           | 1 |
|                       | Voreinstellungen übernehmen |   |
|                       |                             |   |
|                       |                             |   |

Bei den Autoreneinstellungen kann der Text definiert werden, der über den Info-Knopf der Navigationsleiste angezeigt wird.

Die Bereiche für den URL-Link und die E-Mail-Adresse der Autoren können später angeklickt werden und leiten den Nutzer auf die angegebene Website oder öffnen das Standard E-Mail-Programm zum Versenden einer Nachricht.

Die Schaltfläche "**Voreinstellungen übernehmen**" speichert die Einträge in den Feldern für zukünftige Projekte. Diese Funktion ist eine Zeitersparnis für den Autor. Speichern Sie am besten nur Feldeinträge, die bei den meisten Präsentationen übernommen werden können, z.B. Autor, URL-Link und E-Mail-Adresse.

## 6.4 ASF Export

#### **ASF Export**

Das Export-Format des ASF Windows Media Player erzeugt außerordentlich kleine Dateien, die über Ihre Website per Streaming angeschaut werden können. Zum Betrachten benötigen Sie mindestens den Windows Media Player 7 oder ähnliche Programme. Zur Erstellung von ASF-Dateien benötigen Sie mindestens den Windows Media Player 9.

Als ASF erstellte Dateien haben eine Farbtiefe von 256 Farben, welches das Maximum für die Erstellung von Auflösungs-unabhängigen Dateien darstellt. Eine höhere Qualität ist leider nicht verfügbar.

Für die Erstellung von ASF-Dateien muss über das Menü "Datei >> Export..." die Option " Export nach ASF..." ausgewählt werden.

Folgen Sie anschliessend den Anweisungen.

| Vindows Media Player Datei erzeugen (ASF) |             |                                                                     |  |  |  |
|-------------------------------------------|-------------|---------------------------------------------------------------------|--|--|--|
| Video Optionen:<br>Geschwindigkeit:       | Größe in %: | <b>Erweiterte Einstellungen:</b><br>© Über die Zeitleiste definiert |  |  |  |
|                                           |             | Individuell     Frame Hintergründe exportieren                      |  |  |  |
| Film Breite:                              | Film Höhe:  | Mauszeiger exportieren                                              |  |  |  |
| 1333                                      | 1014        | 🔽 Bilder exportieren                                                |  |  |  |
| Einstellungen:                            |             | 🔽 Notizen exportieren                                               |  |  |  |
| Audioqualität:                            |             | Sprechblasen exportieren                                            |  |  |  |
| 16 kbps, 22 kHz, mono                     |             | Gummibänder exportieren                                             |  |  |  |
| 1                                         |             | Spotlights exportieren                                              |  |  |  |
|                                           |             | Zoom Effect exportieren                                             |  |  |  |
|                                           | Start Abbre | chen Audio exportieren                                              |  |  |  |
|                                           |             |                                                                     |  |  |  |

- Video Optionen: Über Geschwindigkeit können Sie die Abspielgeschwindigkeit des Filmes erhöhen und über Größe in % ist das Anpassen der Filmauflösung möglich. Somit können Sie Aufnahmen für das Abspielen auf dem iPod verkleinern.
- Einstellungen: Wählen Sie hier die Tonqualität Ihrer ASF-Dateien aus. Je höher die kbp-Anzahl desto höher die Qualität und Dateigröße der ASF-Datei.
- Export-Einstellungen: Exportieren Sie das Projekt entweder wie es in der Zeitleiste definiert ist, wo Sie Abschnitte der Zeitleiste deaktivieren können oder wählen Sie die unterschiedlichen Objekte im darunter liegenden Individuell-Bereich.

#### 6.5 MPEG Export

#### **MPEG-Export**

Der MPEG-Export bietet unterschiedliche Möglichkeiten für den Export der Zeitleiste.

- MPEG 1 Codec: Hohe Kompressionsrate Niedrige Qualität
- MPEG 2 Codec: Geringere Kompressionsrate Gute Qualität
- VCD-Format: Hohe Kompressionsrate Niedrige Qualität (Bildauflösung: 352x288)
- SVCD-Format: Geringere Kompressionsrate- Höhere Qualität (Bildauflösung: 480x576)
- DVD-Format: Geringere Kompressionsrate Gute Qualität (Bildauflösung: 720×576)

| PEG Einstellungen:<br>Video | Codec:<br>MPEG-2 format    | Erweiterte Einstellungen:      |  |  |
|-----------------------------|----------------------------|--------------------------------|--|--|
| Audio                       | Einstellungen zurücksetzen | C Individuell                  |  |  |
|                             |                            | Frame Hintergründe exportieren |  |  |
| deo Optionen:               |                            | Mauszeiger exportieren         |  |  |
| Ausgabe-Standard (TV):      |                            | 🖾 Bilder exportieren           |  |  |
| Undefined 🗾                 | Proportionales Skalieren   | 🔽 Notizen exportieren          |  |  |
| aeschwindigkeit:            | Größe in %:                | 🔽 Sprechblasen exportieren     |  |  |
| x2 💌                        | 90                         | Gummibänder exportieren        |  |  |
|                             |                            | Spotlights exportieren         |  |  |
| ïlm Breite:                 | Film Höhe:                 | Zoom Effect exportieren        |  |  |
| 539                         | 374                        | Audio exportieren              |  |  |
|                             |                            |                                |  |  |

Zunächst wird das Fenster oben geöffnet:

- **MPEG-Einstellungen:** Wählen Sie die **Video-** und **Audio-**Option zur Festlegung der Filmqualität.
- Erweiterte Einstellungen: Exportieren Sie das Projekt entweder wie es in der Zeitleiste definiert ist, wo Sie Abschnitte der Zeitleiste deaktivieren können oder wählen Sie die unterschiedlichen Objekte im darunter liegenden Custom-Bereich.
- Video Optionen: Stellen Sie die Exportoptionen hier ein. Der Ausgabe-Standard gibt Ihnen die Möglichkeit die Ausgabe an Video Spezifikationen wie DVD-PAL anzupassen. Über Geschwindigkeit können Sie die Abspielgeschwindigkeit erhöhen und über Größe in % ist das Anpassen der Filmauflösung möglich. Somit können Sie Aufnahmen für das Abspielen auf dem iPod verkleinern.

| Codec                                                                                                    | dessen Eigenschaften zu ändern.                                                                                                    |
|----------------------------------------------------------------------------------------------------|----------------------------------------------------------------------------------------------------|
| MPEG-1<br>MPEG-1<br>VCD<br>MPEG-2<br>BSVCD<br>DVD<br>Pick<br>© <u>C</u> BR - Constant bit rate<br>Bit Rate<br>1700<br>Kbit/s<br>Max<br>0<br>Kbit/s<br>Min<br>0<br>Kbit/s<br>Min<br>0<br>Kbit/s<br>Min<br>0<br>Kbit/s<br>Min<br>0<br>Kbit/s<br>Max<br>0<br>Kbit/s<br>Max<br>0<br>Kbit/s<br>Min<br>0<br>Kbit/s<br>Min<br>0<br>Kbit/s<br>Max<br>0<br>Kbit/s<br>Min<br>0<br>Kbit/s<br>Carriable bit rate<br>Carriable bit rate<br>Nax<br>0<br>Kbit/s<br>Min<br>0<br>Kbit/s<br>Carriable bit rate<br>Carriable bit rate<br>Nax<br>0<br>Kbit/s<br>Min<br>0<br>Kbit/s<br>Carriable bit rate<br>Carriable bit rate<br>Carriable bit rate<br>Carriable bit rate<br>Bit Rate<br>1:1 Square Pixels (VGA)<br>4:3 Standard TV<br>16:9 Wide Screen TV<br>2:21:1 Cinema Format<br>OK<br>Carriable bit Carriable bit rate | <ul> <li>Codec: Wählen Sie hier den Codec für<br/>Ihre gewünschten<br/>Qualitätsanforderungen.</li> <li>Bitrate: Stellen Sie hier die Bitrate für de<br/>Film ein. Eine Änderung der Bitrate wird<br/>nicht empfohlen, da ältere<br/>Standalone-DVD-Player den Stream<br/>teilweise nicht verarbeiten und somit den<br/>Film nicht abspielen können. Die<br/>Schaltfläche "Wählen" zeigt ein Menü zut<br/>Einstellung der Standard-Bitrate für die<br/>unterschiedlichen Formate.</li> <li>Seitenverhältnis: Wählen Sie die<br/>Pixelgröße für die unterschiedlichen<br/>Zielanwendungen aus.</li> <li>1:1 für PC-Anwendung<br/>4:3 für Standard-TV-Bild<br/>16:9 für Breitbild TV-Bild<br/>2.21:1 Kino Format (Aspect Ratio)</li> </ul> |
| EG Audio Bit Rate                                                                                                    | Über die Schaltfläche <b>"Audio"</b> bekommen<br>Sie folgendes Fenster angezeigt:<br>• Wählen Sie die Audio-Bitrate für den<br>MPEG-Film aus. Je größer die Einstellung<br>der kbit/s ist, desto größer der Film.                                                                                                    |

# 6.6 Veröffentlichung einer Demo/Tutorial im Internet

#### Veröffentlichung einer Demo/Tutorial im Internet

#### Es gibt 3 verschieden Arten um die Daten Anderen zur Verfügung zu stellen:

- Sie möchten die Demo in einem neuen Fenster ohne Browser-Navigation anzeigen lassen.
- Sie möchten die Demo in einem normalen Browser-Fenster anzeigen lassen.
- Sie möchten die Demo in eine vorhandene Webseite integrieren um das bisherige Design beibehalten.

# Verwenden eines Javascipts um die Demo als Popup ohne Browser-Navigation darzustellen

Diese Methode erfordert, dass Sie folgende Dateien nach Ihrem Export in ALLCapture auf den Server kopieren:

#### ALLCapture - Hilfe Datei

46

- Für als Flash exportierte Demos: demoName.htm, demoName.swf, tdemo.js.
- Für als JAVA/HTML exportierte Demos: demoName.htm, tdemo.js, demoName.bin,

skinw.jar, llp3.jar.

- 1. Kopieren Sie die angegebenen Dateien auf Ihren Server und stellen Sie sicher, dass die Dateien im selben Verzeichnis abgelegt sind wie die Webseite, von der Sie die Datei aufrufen möchten, bzw. gerade editieren.
- 2. Kopieren Sie folgenden HTML Code zwischen <head></head> der aufrufenden Webseite: <script language="JavaScript" src="tdemo.js"></script>
- Wenn Sie ein Projekt in Flash oder Java exportieren wird unter anderem die "Zeige Demoname.htm" erzeugt. Offnen Sie diese in Ihrem Standard Internet Browser.
- 4. Suche Sie unter dem Punkt "Wie binde ich die Dateien auf meiner Webseite ein" nach Schritt 3.
- 5. Dort finden Sie die Code-Zeile die der folgenden ähnelt: <a href="javascript:openDemo('demoName',123,321);">Demo anzeigen</a>
- 6. Kopieren Sie die Zeile und fügen Sie zwischen <body></body> der aufrufenden Webseite ein.

Obenstehende Schritte erzeugen einen Link auf Ihrer Webseite: "ALLCapture Tutorial", welcher nach klicken des selbigen Ihre Demo in einem Popup-Fenster ohne Browser-Navigation anzeigt.

#### Demo als normale Webseite anzeigen

Diese Methode erfordert, dass Sie folgende Dateien nach Ihrem Export in ALLCapture auf den Server kopieren.

- Für als Flash exportierte Demos folgende Dateien: demoName.htm, demoName.swf.
- Für als JAVA/HTML exportierte Demos folgende Dateien: demoName.htm, demoName.bin,

skinw.jar, llp3.jar.

1. Kopieren Sie die jeweiligen Dateien auf Ihren Server und stellen Sie sicher, dass sich beide Dateien im selben Verzeichnis befinden.

Nun können Sie die Demo direkt über Eingabe einer URL im Browser anzeigen lassen, z.B. http://www.ihredomain.de/demos/demoname.htm

#### Integrieren der Demo in eine vorhande Webseite im Firmendesign

Diese Methode erfordert, dass Sie folgende Dateien nach Ihrem Export in ALLCapture auf den Server kopieren:

- Für als Flash exportierte Demos folgende Dateien: demoName.htm, demoName.swf.
- Für als JAVA/HTML exportierte Demos folgende Dateien: demoName.htm,

demoName.bin, skinw.jar, llp3.jar.

- 1. Kopieren Sie die jeweiligen Dateien auf Ihren Server und stellen Sie sicher, dass die Dateien im selben Verzeichnis abgelegt sind, wie die Webseite von der Sie die Datei aufrufen mö chten, bzw. gerade editieren.
- 2. Öffnen Sie die demoName.htm in Ihrem Standard HTML Editor oder Windows Editor um den Quelltext der Datei zu sehen.
- 3. Kopieren Sie nun alles zwischen und einschliesslich der <object></object> Elemente, um es dann in der zu bearbeitenden Webseite einzufügen.

Diese Schritte betten die Demo direkt in Ihre Webseite ein, das heisst, dass Sie Ihre Webseiten-Navigation beibehalten können. Ein gutes Beispiel ist die Demo auf der ALLCapture Hauptseite!

Da HTML Programmierung für jemanden der erst wenig damit zu tun hatte teilweise etwas kompliziert sein kann, verweisen wir an dieser Stelle zu <u>http://de.selfhtml.org/</u> dort können Sie mehr über die Tags <object> und <embed> erfahren.

Copyright © 1998-2007 by balesio GmbH & Co. KG - All rights reserved.

ALLCapture

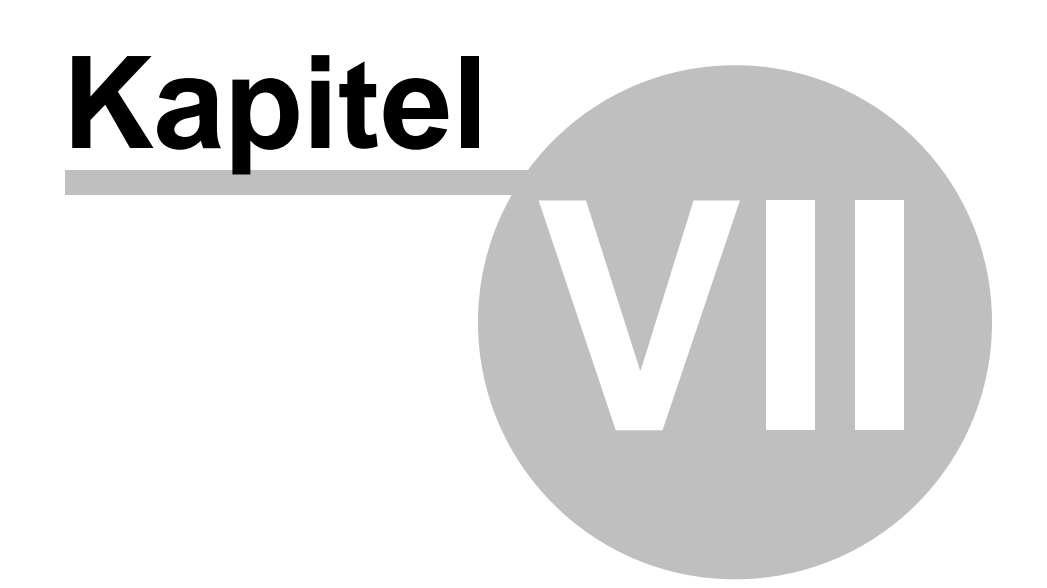

# 7 Bestellen und Support

## 7.1 Bestellinformationen

48

#### Bestellinformationen

Auf unserer <u>Homepage</u> finden Sie die aktuellsten Angebote. Besuchen Sie unsere Website <u>http://www.balesio.com/deu/contact.htm</u> oder schicken Sie uns auf Wunsch eine E-Mail an <u>sales@balesio.com</u>. Möchten Sie eine Firmenlizenz für Ihr Unternehmen erwerben, schicken Sie uns bitte eine E-Mail an <u>sales@allcapture.com</u> mit der Anzahl der gewünschten Arbeitsplätze. Wir werden Ihnen unverzüglich ein Angebot zukommen lassen.

Education-Preise für Schulen, Universitäten oder Colleges sind möglich. Fragen Sie uns einfach nach einem Angebot.

## 7.2 Technischer Support

#### **Technischer Support**

Bitte schauen Sie sich die AllCapture<sup>™</sup> Homepage unter <u>http://www.allcapture.com</u> an, damit Sie im Bereich Support überprüfen können, ob Sie die aktuellste AllCapture Version im Einsatz haben. Der beste Weg, um ein Problem mitzuteilen: Senden Sie eine E-Mail an <u>support@allcapture.com</u>.

Wenn Sie die Probleme darstellen, schließen Sie bitte folgende Informationen mit ein:

- 1. Ist das Problem reproduzierbar bzw. nachvollziehbar? Wenn ja, wie?
- 2. Welche Windows-Version benutzen Sie (Windows 98, Windows XP, etc.)?
- 3. Welche Version von ALLCapture<sup>™</sup> verwenden Sie (um zu sehen, welche Version von AllCapture<sup>™</sup> Sie benutzen, wählen Sie "Über AllCapture" im Hilfe-Menü)?
- 4. Wenn eine Dialogbox mit einer Fehlermeldung angezeigt wird, geben Sie bitte den vollen Text an.

**ALLCapture** 

# Kapitel

# 8 Kontaktieren Sie uns

# 8.1 Über uns

50

#### Über uns

balesio GmbH & Co. KG ist ein innovatives Unternehmen im Software-Bereich und führend am Markt, was die Entwicklung intelligenter Internet-Software anbelangt. Das Unternehmen entwickelt und vertreibt weltweit E-Learning-, Präsentations-Optimierungs- und Internet-Filter-Software Lösungen.

Die balesio GmbH & Co. KG ist durch zahlreiche Händler und Distributoren in mehr als 20 Ländern weltweit vertreten und Ihre Produkte wurden bisher in mehr als 100 verschiedenen Ländern verkauft. Besuchen Sie einfach unsere Homepage unter <u>http://www.balesio.com</u> oder schicken Sie uns eine E-Mail an info@balesio.com.

#### 8.2 Verkauf

#### Verkauf

Falls Sie an einer oder mehreren Versionen interessiert sind, fragen Sie bitte einfach einen unserer Vertriebsassistenten, der Ihre Bestellung, Ihr Feedback oder Ihre Fragen gleich an den Verantwortlichen weiterleiten wird.

Besuchen Sie unsere Website unter <u>http://www.balesio.com</u> wo Sie für die meisten Länder gebührenfreie Telefonnummer finden können, oder schicken Sie uns einfach eine E-Mail an <u>sales@balesio.com</u>.

## 8.3 ALLCapture - Webseite

Steht Ihnen ein Internetzugang zur Verfügung, besuchen Sie uns hier.

# Index

1:1 43 43 16:9 16000 Frames 40

# 7

2.21:1 43 256 Farben 42

4:3 43

5

50/50 35

Abfilmen 22 About us 50 Abspielen 19 Abspielen + Audio aufzeichnen 32 Abspielgeschwindigkeit 27, 42, 43 Abspielkopf 15, 19, 29 Abspielkopfes 15 Add-Ins 27 ADOBE 11 aktive 26 aktualisieren 22 Angebote 48 Anmerkung 19, 29 Anmerkungen 29, 30 anpassen 15 Anwendung 22, 26 Anzeige 15, 27 Arbeitsbereich 16 Arbeitsplatz 16 Arbeitsspeicher 12, 22 ASF 9, 11, 40, 42 ASF-Dateien 42 Aspect Ratio 43 attraktiver 29, 35 Audio 22, 27, 29, 32, 33, 42

Audio Editor 34 Audio-Optionen 42 Auflösen 35 Auflösung 22 Auflösungsanpassung 6,9 Auflösungs-unabhängig 42 Aufmerksamkeit 29, 31, 36 Aufnahme 8, 22, 26, 32 Aufnahmebereich 22 Aufnahmedauer 11 Aufnahmeeinstellungen 22 Aufnahmefenster 22 Aufnahmefensters 22 Aufnahmegerät 32 Aufnahmegröße 26 Aufnahmemodus 26 Aufnahme-Modus 15 Aufnahmeoptionen 32 35 Aufnahmeprozess Aufnahmestarts 22 Aufnahmevorgang 8, 22, 26 Aufnehmen 8, 15, 22 Auge 35 Augen-Symbol 35 Auge-Symbol 35 Ausblenden 35 Ausführen 9 Ausgabeformat 11, 26 Ausgabeformate 8, 11 Ausgabeformaten 14 Ausgabe-Standard 43 ausgewählt 34 Aussehen 30 automatisch 27 Autoren 40 Autoreneinstellungen 40 Autorenkommentaren

# В

balesio 50 Bearbeiten 8, 14, 29, 30, 35 Bearbeitungsfenster 34 Bedienung 14 Belastung 22 Benutzeroberfläche 12 Benutzeroberflächen 22 Bereich 31 Beschreibung 19 Bestellinformationen 48

9

Copyright © 1998-2007 by balesio GmbH & Co. KG - All rights reserved.

Betrachters 31 Betriebsystems 22 Bewegung zur Seite 35 Bild 19, 31 Bild einfügen 31 Bildauflösung 43 Bildbeispiel 37 Bilder 29 Bildern pro Sekunde 22 Bildfrequenz 22 Bildrate 22 Bildrate aktualisieren 22 Bildschirmaktivitäten 22 Bildschirminhaltes 32 Bildschirmrand 29, 30 bis zum Anfang 35 bis zum Ende 35 Bitrate 11, 43 Breitbild 43

# - C -

CD-ROM 9 Codec 43 Colleges 48 Computersystem 22 Contact 48

# - D -

Darstellung 16, 22 Datei 40 Dateigröße 11 deaktiviert 35 dementsprechend 22 Demo 6, 29 Demoname.HTM 45 Demoname.SWF 45 Details 31 Doppelklick 30 doppelklicken 29 Drop-Down 30 Duplikat 15 DVD 9, 11, 40, 43

Ebene 16 Ebenen 37 echnischer 48 Echtzeitvorschau 37 Editor 29, 32 Education 48 Effekt 31 Effekteinstellungen 19 Ein- / Ausblenden 35 einfügen 15 Einführung 6, 8 Eingabefeldes 22 eingefügt 31 eingeschränkt 40 Einstellungen 16, 29, 30 einzurichten 16 E-Learning 50 E-Mail-Adresse 40 Ende 15 Enterprise 27 entfernen 14, 35 Erfassung 32 Error 48 Erscheinungsbild 40 EXE 11.40 Export 14, 40, 42 Export-Format 42 Extras 16 extrem klein 22

# - F -

FAQ 48 Farbe 31 Fehler 48 Fenster 16 Festplattenspeicher 12 Filmauflösung 42, 43 Filminhalte 27 Filmqualität 43 Firmenlizenz 48 Firmenloao 29.31 Flash 9, 11, 40 Flash-Exports 40 Flash-Navigationsleisten 9 Flash-Plug-In 12 Folienübergänge 9, 29 31 Form Frame 22, 29, 31 Frame einschieben 35 Frame Rate 22 Frame-Effekt 19 Frame-Effekts 19

Frame-Rate 40 Frames 11, 22, 35 Frames einfügen 15 Frames hinzufügen 15 Funktionen 8

# - G ·

Generieren 14 Gerät 22, 32 Geschwindigkeit 42, 43 Gesprochenes 32 Grafiken 29 Grafikkarte 22, 27 Graphik-Qualität 40 grau 36 Größe 15, 42 Größe in 42, 43 Gummiband 9, 19, 31

# - H -

Hardwarebeschleunigung 27 height 45 Help 48 **High Color** 40 Hintergrundfarbe 29 Hintergrundmusik 9 hinzufügen 29 hinzuzufügen 29 Hoch 40 höhere Qualität 42 Homepage 48 Host 45 Hot keys 26

# - | -

individuell 16 Infobereich 8,26 Info-Knopf 40 Inhalt 22, 40 install.exe 9 Installation 8, 9 Installationsassistenten 9 Internet 45 Internetzugang 50 iPod 42, 43 Issue 48

# - J -

Jalousie 35 JAVA 45 JAVA-Script 45

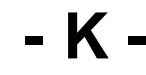

Kabarett 36 Kämmen 35 43 kbit/s 42 kbp 40 Kiosk Kiosk Navigation 40 31 kleinsten Kommentare 29 Kommunikationskanälen 8 Kompilieren 9 Kompressionsrate 43 Komprimierungstechnologie 9, 22 Konditionen 9 Kontakt 48 Kreis 35 Kreuz 35

# - L -

Laufwerk 9 Lautstärke 34 Lautstärkeregelung 22, 32 Leere 15 Lichtkegel 36 Linienstärke 31

# - M -

Macromedia 11 Markers 35 markieren 34 Maus 35 Maus verbergen 35 Maus verstecken 35 Maus-Optionen 35 Mauszeiger 35 Methoden 32 Mikrofon 22 Möglichkeiten 30 MPEG 9, 11, 40 MPEG 1 43

MPEG 2 43 MPEG-Export 43 MPEG-Formate 40

# - N -

näher 37 Navigationsleiste 22, 40 Navigationsleisten 9 Neues Projekt 19, 26 normalisieren 34 Notizen 29

# - 0 -

Objekt 16, 29, 37 Objekt ausschneiden 19 Objekt kopieren 19 Objektarten 19 Objekte 29 Objekt-Ebenen 37 Objekteigenschaften 31 Objekten 40 Objektes 19 Öffnen 14, 40 **Ohne Navigation** 40 Open an existing Demo/Tutorial project 40 Optionen 35 **Ordering Information** 48

# - P -

PAL 43 PanelStudio 9.40 Panorama 35 PC 43 Pixelgröße 43 Play 40 **Player-Software** 40 Plug-In 27 Positionsmarker 19 PowerPoint Plug-In 27 Präsentation 6, 29 Präsentations-Optimierungs 50 Problem 48 Problembehandlung 27 programmeigenen 22 Programmlizenz 9 Projekt 40 Projekt öffnen... 40

Projekte 14, 16 proportional 36 Prozentsatz 40 Publish 40 Publish Demo/Tutorial to a Web Site 45 Publizieren / Veröffentlichen 8

# - Q -

Qualität 43 Qualitätsanforderungen 43 Quellcodes 45 Quick Time 12 Quickstart 26

# - R -

Rate 22 Rechteck 26, 35 rechteckig 31 Redo 9, 19 30 Reiter 29 Rich roten Rechteck 26 roten Rechtecks 26 Rückgängig 9, 14, 19

# - S -

Sales 50 Schach 35 Schatten 36 Schieberealer 27 Schließen 14 Schulen 48 schwarzer 27 schwarzer Bereich 27 Schweinwerferlicht 36 Script 45 scrollen 30 Sehr Hoch 40 Seitliche Navigation 40 Setup 9 Simulation 6 sinnvoller 37 Skin 30 Skin-Auswahl 30 Software 26 Software-Simulation 8 Sound 9.33

Copyright © 1998-2007 by balesio GmbH & Co. KG - All rights reserved.

54

Sound-Aufnahme 32 Soundkarte 22, 32 Speicher 22 Speichern 14 Speicherplatz 12 9 Spezialeffekte Spezifikation 37 Spotlight 9, 19, 29, 36 Spotlight-Effekt 36 Sprachkommentare 34 Sprechblase 19 Sprechblasen 29.30 Standard-TV 43 Stereo Mix 22, 32 Stille 34 stoppen 26 Streaming 9, 40, 42 Streamingfähig 11 STRG+Umschalt+P 26 STRG+Umschalt+R 26 Support 48 SVCD 9.11.43 S-VCD 40 Symbol 31, 35 19 Symbole Symbolleiste 31 System Sound (Direktabgriff) Systemanforderungen 8, 12

- T -

Taskleiste 26 Tastenkombination 26 tdemo.js 45 TDP 40 **Technical Support** 48 Technischer 48 Text 29, 31 Text-Editor 29 Textformatierungen 9 Textobjekt 30 Textobjekte 29 Tonqualität 42 Tonspuren 29 Tools 16 Treiber 22 True Color 40

# - U -

Über uns 50 Übergangseffekte 35 Uhr 35 undeutlichen 15 Undo 9, 19 Universitäten 48 48 Unternehmen Upload 45 URL-Link 40

# - V -

variabel 30 VCD 9, 11, 40, 43 vergrößert 37 Verkauf 50 Verkäufe 8 verlängern 15 Veröffentlichung 45 Vertonung 32 Video 6 Videos 22 Vollbilder 22 Voreinstellungen 40 Voreinstellungen übernehmen 40 Vorgabe Zeit 16 Vorschau 31.37 Vorschaubereich 15, 16, 30 Vorschaufensters 9 Vorschauqualität 15 Vorteil 8

# - W -

Wachsende Vierecke 35 wählbar 31 weiterführen 26 Werkzeug 16 Werkzeugleiste 29, 32 Werkzeugleisten 16 width 45 Wiederherstellen 14, 19 Wiederholen 9 Willkürliche Streifen 35 Windows 32 Windows Media Player Format 11 Windows-Computern 40

22

Wirkung 30 WYSIWYG 29

56

Zeiger 30 Zeit 15 Zeitersparnis 40 Zeitleiste 16, 18, 31, 40 Zeitlimit 22 Zeitspanne 16 Zeitverzögerung 22 Ziehens 36 Zielanwendungen 43 Ziel-Ebene 16 Zoom 37 Zoom Funktion 37 Zoom Objekt 37 Zoom Qualität 16 Zuschauers 36